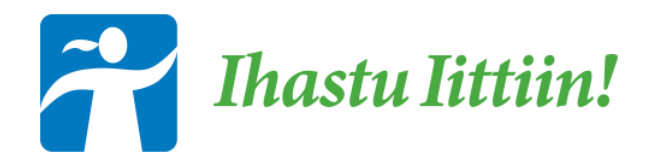

# Cloudia-Tarjouspalvelu

# **Ohjeet yrityksille**

Lisää ohjeita löydät Cloudian verkkosivujen Tukiportaalista:

tarjouspalvelu.fi

# Sisältö

| Rekisteröityminen                        |
|------------------------------------------|
| Rekisteröityminen, uusi7                 |
| Yhteystiedot                             |
| Käyttäjätiedot                           |
| Julkaisut ja niiden hakeminen            |
| Tarjouksen lähetys                       |
| Keskeneräiset ja lähetetyt tarjoukset    |
| Keskeneräiset                            |
| Lähetetyt25                              |
| Alkavat ja voimassa olevat huutokaupat   |
| Tarjouksen muokkaus                      |
| Rinnakkainen tarjous                     |
| Osatarjous                               |
| Tarjouksen täsmennyspyyntöön vastaaminen |
| Puitejärjestelyt                         |
| Sähköpostilista                          |
| Minikilpailutukset                       |
| Keskeneräisen tarjouksen muokkaaminen 40 |
| Lähetetyt tarjoukset                     |
| Dynaaminen hankintajärjestelmä           |
| Lähetetyn hakemuksen peruminen           |
| Kun osallistumishakemus on hyväksytty45  |
| Poistumispyyntö ja poistamispäätös 47    |
| Sisäiset kilpailutukset                  |
| Keskeneräisen tarjouksen muokkaaminen48  |
| Toimittajarekisterit                     |
| Keskeneräiset                            |
| Lähetetyt51                              |
| Hyväksytyt                               |
| Hylätyt                                  |
| ESPD-kelpoisuusselvityspyynnöt           |
| ESPD Profiili                            |
| ESPD Profiilin muokkaus                  |
|                                          |

## Rekisteröityminen

Tarjouspalveluun rekisteröidytään osoitteessa <u>https://tarjouspalvelu.fi</u> klikkaamalla sivun yläreunasta "Rekisteröidy".

• Syötä yrityksenne ALV-tunnus tai organisaation nimi ja klikkaa "Hae"

| JULKAISUT ORGANISAAT                                     | FIOT <b>REKISTERÖID</b> Y                                                                                            | Sähköpostiosoite:<br>Salasana:                 | ۲              | Sisään <b>→</b> )<br>Oletko unohtanut salasanasi? |
|----------------------------------------------------------|----------------------------------------------------------------------------------------------------|------------------------------------------------|----------------|---------------------------------------------------|
| Rekisteröidy                                             |                                                                                                    |                                                |                |                                                   |
| Etsi organisaatiota syöttän<br>Jos edustamasi organisaat | nällä ALV-tunnus (ALV-tunnus on Y-tunnus Fl-alkuisena ja ilma<br>io löytyy haulla, niin liity ensisijaisesti siihen. | an väliviivaa) tai organisaation nimi (vähintä | än 3 merkkiä). |                                                   |
| Jos edustamaasi organisaa                                | atiota ei löydy tai organisaatiollasi ei ole ALV-tunnusta, voit jat                                                  | kaa rekisteröintiin ja täyttää organisaation p | perustiedot.   |                                                   |
| ALV-tunnus tai<br>organisaation nimi                     | Hae Organisaatiolla ei ole ALV-tunnusta.                                                                             |                                                |                |                                                   |

Jos yrityksellänne ei ole ALV-tunnusta, klikkaa "Organisaatiolla ei ole ALV-tunnusta".

Voit katsoa tähän liittyvän ohjevideon Cloudian Tukiportaalista.

**1) Jos yrityksenne ei vielä ole rekisteröitynyt Tarjouspalveluun**, hakulistaukseen ei tule yhtään tulosta. Tällöin laita ruksi kohtaan "Rekisteröidy uutena organisaationa" ja klikkaa "Jatka".

- Syötä yhteys- ja tunnustiedot
- Sinut asetetaan automaattisesti yrityksenne yhteyshenkilöksi. Yhteyshenkilöä voi myöhemmin vaihtaa.

| Rekisteröidy                                   |                                                                                                    |
|------------------------------------------------|----------------------------------------------------------------------------------------------------|
| YHTEYSTIEDOT                                   |                                                                                                    |
| Yritys                                         | Taru Tarjoaja Oy                                                                                                    |
| ALV-tunnus                                     | FI10881462                                                                                                    |
| Katuosoite                                     | Tietokatu 1                                                                                                    |
| Postinumero                                    | 00100                                                                                                    |
| Postitoimipaikka                               | Demola                                                                                                    |
| Maa                                            | Suomi 🗸                                                                                                    |
| Yhteyshenkilö                                  | Sinut asetetaan yhteyshenkilöksi                                                                                                    |
| Puhelin                                        | 0400111222                                                                                                    |
| Toimialan pääluokka                            | S - Muu palvelutoiminta 🗸                                                                                                    |
| Yrityksen<br>kokoluokka<br>(henkilöstön määrä) | 10-19                                                                                                    |
| TUNNUSTIEDOT                                   |                                                                                                    |
| Etunimi                                        | Tarju                                                                                                    |
| Sukunimi                                       | Tarjoaja                                                                                                    |
| Haluamasi tunnus                               | tarju.tarjoaja@yritys.fi                                                                                                    |
|                                                | Tunnuksen tulee olla sähköpostiosoite. Varmista, että osoite on toimiva ja että sinulla on siihen pääsy, koska osoitetta käytetään<br>hankinnan viestintään sekä käyttäjätunnuksen hallinnassa (esim. salasanan palauttaminen). Suosittelemme, että määrittelet<br>sähköpostiohjelmassasi 'cloudia.fi'-päätteiset lähettäjät luotettaviksi. |
| Salasana                                       |                                                                                                    |
| Salasana (uudelleen)                           |                                                                                                    |
|                                                | Salasanan vähimmäispituus on 8 merkkiä ja siinä tulee olla vähintään yksi iso ja pieni kirjain, yksi numero ja erikoismerkki.                                                                                                    |
|                                                | Rekisterõidy                                                                                                    |
|                                                |                                                                                                    |

**Toimialan pääluokka:** Toimialaluokat tulevat Tilastokeskuksen käyttämästä luokituksesta. Valitse yrityksenne toimialaa lähimpänä oleva pääluokka. Tietoa voi myöhemmin muokata.

Tähän löytyy ohjevideo Cloudian tukiportaalista.

**2)** Jos yrityksenne on jo rekisteröitynyt Tarjouspalveluun, valitse hakulistauksesta se yritysprofiili, johon uusi käyttäjätunnus halutaan rekisteröidä ja klikkaa "Jatka". Mikäli et halua liittyä olemassa olevaan profiilin, valitse "Rekisteröidy uutena organisaationa".

 Samassa profiilissa olevat käyttäjät voivat muokata sekä katsella toistensa tekemiä tarjouksia

| Rekisteröidy                                                                       |                                                                                                    |                                                                                                    |                                                                                        |       |
|------------------------------------------------------------------------------------|----------------------------------------------------------------------------------------------------|----------------------------------------------------------------------------------------------------|----------------------------------------------------------------------------------------|-------|
| Etsi organisaatiota syöttä<br>Jos edustamasi organisaa<br>Jos edustamaasi organisa | mällä ALV-tunnus (ALV-tunnus o<br>tio löytyy haulla, niin liity ensisij,<br>atiota ei löydy tai organisaatiolla | n Y-tunnus FI-alkuisena ja ilman väliviivaa) tai<br>aisesti siihen.<br>asi ei ole ALV-tunnusta, voit jatkaa rekisteröint | organisaation nimi (vähintään 3 merkkiä).<br>iin ja täyttää organisaation perustiedot. |       |
| ALV-tunnus tai<br>organisaation nimi                                               | Testi Testaajat                                                                                                 | Hae<br>V-tunnusta.                                                                                                    |                                                                                        |       |
| Syötetyllä Alv-tunnuksel                                                           | a on rekisteröity seuraavat org                                                                                 | anisaatiot. Valitse, mihin organisaatioon hal                                                                            | uat rekisteröidä uuden käyttäjätunnuksen.                                              |       |
| Organisaatio                                                                       |                                                                                                    | Katuosoite                                                                                                    | Postinumero ja -toimipaikka                                                            |       |
| Testi Testaajat Oy                                                                 |                                                                                                    | Länsikatu 15                                                                                                    | 80110 Joensuu                                                                          |       |
| Rekisteröidy uutena or                                                             | ganisaationa                                                                                                    |                                                                                                    |                                                                                        |       |
|                                                                                    |                                                                                                    |                                                                                                    |                                                                                        | Jatka |

Syötä omat tunnustietosi ja klikkaa "Rekisteröidy"

- Saat sähköpostiisi tunnuksen aktivointilinkin klikkaa linkkiä
- Tämän jälkeen profiilinne yhteyshenkilölle lähetetään aktivointilinkki, jota klikkaamalla käyttäjätunnus aktivoituu
- Jos et jostain syystä saa aktivointiviestiä sähköpostiisi, voi tunnuksen aktivointipyynnön laittaa kirjallisesti Cloudia tukeen (<u>tuki@cloudia.fi</u>)

| YHTEYSTIEDOT              | * = Pakollinen tieto                                                                                                    |
|---------------------------|----------------------------------------------------------------------------------------------------|
| Yritys                    | Tarja Tarjoajan Firma                                                                                                    |
| ALV-tunnus                | FI10881462                                                                                                    |
| Katuosoite                | Tarjatie 1                                                                                                    |
| Postinumero               | 80100                                                                                                    |
| Postitoimipaikka          | Tarjala                                                                                                    |
| Маа                       |                                                                                                    |
| Yhteyshenkilö             | Tarja Tarjoaja                                                                                                    |
| TUNNUSTIEDOT              |                                                                                                    |
| Etunimi *                 | Tommi                                                                                                    |
| Sukunimi *                | Tarjoaja                                                                                                    |
| Haluamasi tunnus *        | tommi.tarjoaja@firma.fi                                                                                                    |
|                           | Tunnuksen tulee olla sähköpostiosoite. Varmista, että osoite on toimiva ja että sinulla on siihen pääsy, koska osoitetta käytetään<br>hankinnan viestintään sekä käyttäjätunnuksen hallinnassa (esim. salasanan palauttaminen). Suosittelemme, että määrittelet<br>sähköpostiohjelmassasi 'cloudia.fi'-päätteiset lähettäjät luotettaviksi. |
| Salasana *                |                                                                                                    |
| Salasana (uudelleen)<br>* | ••••••                                                                                                    |
|                           | Salasanan vähimmäispituus on 8 merkkiä ja siinä tulee olla vähintään yksi iso ja pieni kirjain, yksi numero ja erikoismerkki.                                                                                                    |
|                           | Rekisteröidy                                                                                                    |

# Rekisteröityminen, uusi

Tarjouspalveluun rekisteröidytään osoitteessa <u>https://tarjouspalvelu.fi</u> klikkaamalla sivun yläreunasta "Rekisteröidy".

| Cloudia Tarjous                                       | palvelu                                                                              |                                | Tuł          | kiportaali 🛛 🔇 suomi (FI) 💙   |
|-------------------------------------------------------|--------------------------------------------------------------------------------------|--------------------------------|--------------|-------------------------------|
| JULKAISUT ORGANI                                      | SAATIOT <b>REKISTERÖIDY</b>                                                          | Sähköpostiosoite:<br>Salasana: | Sisään +) Or | gelmia sisäänkirjautumisessa? |
| Rekisteröidy                                          |                                                                                      |                                |              |                               |
| Syötä organis<br>Tarkistamme,<br>Organisaation nimi * | aatiosi perustiedot ja valitse jatka.<br>onko organisaatiosi rekisteröity järjestelm | iään.                          |              | _                             |
| Y-tunnus *                                            | □ Organisaatiolla ei ole Y-tunnusta                                                  |                                |              |                               |
| Maa *                                                 | Suomi                                                                                |                                |              | ~                             |
|                                                       |                                                                                      |                                |              | Jatka                         |

Syötä Organisaation nimi, Y-tunnus (valitse tarvittaessa "Organisaatiolla ei ole Y-tunnusta, mikäli yrityksellä ei ole y-tunnusta) sekä maa.

1. **Jos yrityksenne on jo rekisteröitynyt Tarjouspalveluun**, haku löytää yrityksesi tiedot ja sen yksiköt. Voit rekisteröityä jo olemassa olevaan yksikköön tai perustaa tarvittaessa uuden yksikön klikkaamalla "En löydä haluamaani yksikköä".

| Syötetyillä tiedo<br>Valitse, mihin or<br>Mikäli et löydä h | illa on rekisteröity<br>ganisaation yksik<br>aluamaasi yksikk | v seuraava organisaatio.<br>köön haluat rekisteröidä uud<br>öä, valitse "en löydä haluama | en käyttäjätunnuksen.<br>ani yksikköä", jolloin ohjaamme sinut täyttämää | än uuden yksikön tiedot.    |
|-------------------------------------------------------------|---------------------------------------------------------------|-------------------------------------------------------------------------------------------|--------------------------------------------------------------------------|-----------------------------|
| Cloudia Oy                                                  |                                                               |                                                                                           |                                                                          |                             |
| Y-tunnus                                                    | 1088146-2                                                     |                                                                                           |                                                                          |                             |
| Katuosoite<br>Postinumero<br>Postitoimipaikka               | 00130<br>HELSINKI                                             |                                                                                           |                                                                          |                             |
| Maa                                                         | Suomi                                                         |                                                                                           |                                                                          |                             |
| Yksikkö                                                     |                                                               | Y-tunnus                                                                                  | Katuosoite                                                               | Postinumero ja -toimipaikka |
| Chinese Themas                                              |                                                               | 1088146-2                                                                                 | 10.00 L                                                                  | an Taoria                   |
| Chargeneer The                                              |                                                               | 1088146-2                                                                                 | 0.01040304031401311101013                                                | 87 TORIOL PRODUCT           |
| C Section 1                                                 |                                                               | 1088146-2                                                                                 | Testing (                                                                | All Conferences             |
|                                                             |                                                               | 1088146-2                                                                                 | 100                                                                      | 80.00162                    |
|                                                             |                                                               | 1088146-2                                                                                 |                                                                          |                             |
|                                                             |                                                               | 54464564                                                                                  | 21040                                                                    | AT-FORTON                   |
|                                                             |                                                               | 10000                                                                                     | 101 - Annalda                                                            | SECTOR REPORT               |
| C) have been as                                             | -                                                             | 1088146-2                                                                                 | Telepine 1                                                               | an an wepts                 |
| Closescenery                                                | 94                                                            | 1088146-2                                                                                 | 144                                                                      | 10.00145445                 |
|                                                             |                                                               | 1088146-2                                                                                 |                                                                          |                             |
| Chartenant                                                  | v                                                             | 1088146-2                                                                                 | Territorio 1                                                             | Nº Westman                  |

Mikäli valitset olemassa olevan yksikön, johon rekisteröidyt > tulee näkyville yksikön tiedot ja sinun täytyy syöttää tunnustiedot rekisteröitymistä varten. Tunnuksen tulee olla sähköpostiosoite.

| Rekisteröidy       |                                                                                                    |
|--------------------|----------------------------------------------------------------------------------------------------|
| YHTEYSTIEDOT       | * = Pakollinen tieto                                                                                                    |
| Organisaatio       | Cloudia Oy                                                                                                    |
| Y-tunnus           | 1088146-2                                                                                                    |
| Katuosoite         |                                                                                                    |
| Postinumero        | 00130                                                                                                    |
| Postitoimipaikka   | HELSINKI                                                                                                    |
| Маа                | Suomi                                                                                                    |
| Yksikkö            | Testifirma Oy                                                                                                    |
| Y-tunnus           | 1088146-2                                                                                                    |
| Katuosoite         | Testikatu 1                                                                                                    |
| Postinumero        | 00100                                                                                                    |
| Postitoimipaikka   | Testinen                                                                                                    |
| Maa                | Suomi                                                                                                    |
| TUNNUSTIEDOT       |                                                                                                    |
| Etunimi *          |                                                                                                    |
| Sukunimi *         |                                                                                                    |
|                    |                                                                                                    |
| Haluamasi tunnus * |                                                                                                    |
|                    | Tunnuksen tulee olla sähköpostiosoite. Varmista, että osoite on toimiva ja että, sinulla on siihen pääsy. Sähköpostiosoitetta käytetään<br>kilpailuttajaorganisaation viestintään sekä käyttäjätunnuksen hallinnassa (esim. salasanan palauttaminen). Suosittelemme, että määrittelet<br>sähköpostiohjelmassasi "cloudia.fi" -päätteiset lähettäjät luotettaviksi. |

Mikäli perustat rekisteröityessä kokonaan uuden yksikön yrityksen alle, tulee sinun täyttää yksikkökohtaiset tiedot sekä tunnustiedot.

| ekisteröidy               |                                                                                                    |
|---------------------------|----------------------------------------------------------------------------------------------------|
| YHTEYSTIEDOT              | * = Pakollinen tieto                                                                                                    |
| Organisaatio              | Cloudia Oy                                                                                                    |
| Y-tunnus                  | 1088146-2                                                                                                    |
| Katuosoite                |                                                                                                    |
| Postinumero               | 00130                                                                                                    |
| Postitoimipaikka          | HELSINKI                                                                                                    |
| Maa                       | Suomi                                                                                                    |
| Yksikkö *                 |                                                                                                    |
| Y-tunnus *                |                                                                                                    |
| Katuosoita *              |                                                                                                    |
| Katuosoite "              |                                                                                                    |
| Postinumero *             |                                                                                                    |
| Postitoimipaikka *        |                                                                                                    |
| Maa *                     | Suomi                                                                                                    |
| TUNNUSTIEDOT              |                                                                                                    |
| Etunimi *                 |                                                                                                    |
| Sukunimi *                |                                                                                                    |
| Sukunimi "                |                                                                                                    |
| Haluamasi tunnus *        |                                                                                                    |
|                           | Tunnuksen tulee olla sähköpostiosoite. Varmista, että osoite on toimiva ja että, sinulla on siihen pääsy. Sähköpostiosoitetta käytetään<br>kilpailuttajaorganisaation viestintään sekä käyttäjätunnuksen hallinnassa (esim. salasanan palauttaminen). Suosittelemme, että määrittelet<br>sähköpostiohjelmassasi "cloudia.fi" -päätteiset lähettäjät luotettaviksi. |
| Salasana *                |                                                                                                    |
| Salasana (uudelleen)<br>* |                                                                                                    |
|                           | Salasanan vähimmäispituus on 12 merkkiä ja siinä tulee olla vähintään yksi iso ja pieni kirjain, yksi numero ja erikoismerkki.                                                                                                    |
| ✓ Kyllä, pidä minut aia   | in tasalla Cloudian toimialakatsauksista, tapahtumakutsuista, tuoteuutisista ja kampanjoista. Voin peruuttaa tilauksen milloin tahansa.                                                                                                    |
|                           |                                                                                                    |

- Jos käyttäjä rekisteröi organisaation alle uuden yksikön, käyttäjästä tulee kyseisen yksikön pääkäyttäjä.
- Jos käyttäjä rekisteröityy jo olemassa olevaan yksikköön ja siellä on jo pääkäyttäjä -> pääkäyttäjälle lähetetään sähköpostiviesti, jossa pyydetään lisäämään tämä käyttäjä yksikköösi.

2. **Jos yrityksenne ei ole vielä rekisteröitynyt Tarjouspalveluun**, kun olet syöttänyt yrityksen nimen ja y-tunnuksen rekisteröitymistä varten, järjestelmä hakee tiedot rekisteristä > klikkaat "Jatka"

| Syötetyillä tiedo | villa on rekisteröity seuraava organisaatio. |  |
|-------------------|----------------------------------------------|--|
|                   |                                              |  |
|                   |                                              |  |
|                   |                                              |  |
| Y-tunnus          | 2.060-0                                      |  |
| Katuosoite        | To educate co                                |  |
| Postinumero       | 87.9                                         |  |
| Postitoimipaikka  | ni nizula                                    |  |
| Maa               | Suomi                                        |  |
|                   |                                              |  |

Tämän jälkeen pääset täyttämään tunnustietosi rekisteröitymistä varten.

|                      | * = Pakollinen tieto                                                                                                    |  |
|----------------------|----------------------------------------------------------------------------------------------------|--|
| Organisaatio         | Whiteward Result                                                                                                    |  |
| /-tunnus             | 17 1988 A                                                                                                    |  |
| Katuosoite           | 1040440.0                                                                                                    |  |
| Postinumero          | 87.9                                                                                                    |  |
| Postitoimipaikka     | AC NO AND A DOCUMENT                                                                                                    |  |
| Maa                  | Suomi                                                                                                    |  |
| Yksikön tiedot ovat  | samat kuin organisaation                                                                                                    |  |
| TUNNUSTIEDO          |                                                                                                    |  |
| Etunimi *            |                                                                                                    |  |
| Sukunimi *           |                                                                                                    |  |
| Haluamasi tunnus *   |                                                                                                    |  |
|                      | Tunnuksen tulee olla sähköpostiosoite. Varmista, että osoite on toimiva ja että, sinulla on siihen pääsy. Sähköpostiosoitetta käytetään<br>kilpailuttajaorganisaation viestintään sekä käyttäjätunnuksen hallinnassa (esim. salasanan palauttaminen). Suosittelemme, että määrittelet<br>sähköpostiohjelmassasi "cloudia.fi" -päätteiset lähettajät luotettaviksi. |  |
| alacana *            |                                                                                                    |  |
| balasalla            |                                                                                                    |  |
| Salasana (uudelleen) |                                                                                                    |  |
| Salasana (uudelleen) | Salasanan vähimmäispituus on 12 merkkiä ja siinä tulee olla vähintään yksi iso ja pieni kirjain, yksi numero ja erikoismerkki.                                                                                                    |  |

Mikäli yksiköllä olisi eriävät tiedot kuin organisaation päätiedot > pääsisi yksikkökohtaiset tiedot täyttämään ottamalla täpän pois kohdasta "Yksikön tiedot ovat samat kuin organisaation".

| Yksikkö *                 |                                                                                                    |
|---------------------------|----------------------------------------------------------------------------------------------------|
| Y-tunnus *                |                                                                                                    |
| Katuosoite *              |                                                                                                    |
| Postinumero *             |                                                                                                    |
| Postitoimipaikka *        |                                                                                                    |
| Maa *                     | Suomi                                                                                                    |
| TUNNUSTIEDOT              |                                                                                                    |
| Etunimi *                 |                                                                                                    |
| Sukunimi *                |                                                                                                    |
| Haluamasi tunnus *        |                                                                                                    |
|                           | Tunnuksen tulee olla sähköpostiosoite. Varmista, että osoite on toimiva ja että, sinulla on siihen pääsy. Sähköpostiosoitetta käytetään<br>kilpailuttajaorganisaation viestintään sekä käyttäjätunnuksen hallinnassa (esim. salasanan palauttaminen). Suosittelemme, että määrittelet<br>sähköpostiohjelmassasi "cloudia.fi" -päätteiset lähettäjät luotettaviksi. |
| Salasana *                |                                                                                                    |
| Salasana (uudelleen)<br>* |                                                                                                    |
|                           | Salasanan vähimmäispituus on 12 merkkiä ja siinä tulee olla vähintään yksi iso ja pieni kirjain, yksi numero ja erikoismerkki.                                                                                                    |
| 🗹 Kyllä, pidä minut aja   | in tasalla Cloudian toimialakatsauksista, tapahtumakutsuista, tuoteuutisista ja kampanjoista. Voin peruuttaa tilauksen milloin tahansa.                                                                                                    |

### **Yhteystiedot**

- Yhteystiedot -osiossa profiilin yhteyshenkilö voi hallinnoida organisaation yhteystietoja.
   Yhteyshenkilö on myös se, joka vahvistaa uusien henkilöiden rekisteröitymisen kyseiseen yritysprofiiliin.
- Aina kun uusi henkilö rekisteröityy Tarjouspalveluun, yhteyshenkilölle lähtee aktivointiviesti, jolla vahvistetaan uuden henkilön rekisteröityminen Tarjouspalvelun käyttäjäksi.
- ALV-tunnusta ei voi vaihtaa itse, vaan tästä on oltava yhteydessä tukeemme (<u>tuki@cloudia.fi</u>).
- Yhteystiedoissa voi tarvittaessa täyttää organisaation verkkolaskuosoitetiedot ja laskutusyhteystiedot.
- Yhteyshenkilön sekä salasanan vaihto tapahtuvat Käyttäjätiedot -osiossa.

| 0      | PIILOTA              | Yhteystiedot                    | :                                           |
|--------|----------------------|---------------------------------|---------------------------------------------|
| 8      | YHTEYSTIEDOT         | Yritys                          | Tainan Yritys Oy                            |
| :      | KÄYTTÄJÄTIEDOT       | ALV-tunnus                      | FI10881462                                  |
| ***    | YRITYKSEN KÄYTTÄ JÄT | Katuosoite                      | Tietokatu 1                                 |
| -5     | TARJOUKSET           | Postinumero<br>Postitoimipaikka | 00100<br>Kauppala                           |
| •&;    | DYNAAMISET           |                                 |                                             |
| 2      | PUITEJÄRJESTELYT     | Sähköposti                      | taina tarjoaja<br>taina.tarjoaja@cloudia.fi |
|        |                      | Puhelin                         | 0401112233                                  |
| ۳<br>۲ | ESPD-                | Toimialan<br>pääluokka          | S - Muu palvelutoiminta                     |
| ľ      |                      | Yrityksen<br>kokoluokka         | 10-19                                       |
| •      |                      | (henkilöstön<br>määrä)          |                                             |
| •      |                      | Verkkolaskuoso                  | pitetiedot                                  |
|        |                      | OVT-tunnus                      |                                             |
|        |                      | Operaattoritunnus               |                                             |
|        |                      | Laskutusyhteys                  | stiedot                                     |
|        |                      | Laskutusyrityksen<br>nimi       |                                             |
|        |                      | Katuosoite                      |                                             |
|        |                      | Postinumero                     |                                             |
|        |                      | Postitoimipaikka                |                                             |
|        |                      | Maa                             | Suomi                                       |

# Käyttäjätiedot

Käyttäjätiedot osiossa voi vaihtaa salasanan määrittämällä ensin nykyisen ja sitten uuden salasanan.

| Oma | at tiedot                          |                                |                                                                                        |
|-----|------------------------------------|--------------------------------|----------------------------------------------------------------------------------------|
| 0   | PIILOTA                            | La Käyttäjätieo                | lot                                                                                    |
| 8   | YHTEYSTIEDOT                       | Etunimi                        | Taina                                                                                  |
| -   | KÄYTTÄJÄTIEDOT                     | Sukunimi<br>Sähköpostiosoite   | Tarjoaja<br>taina.tarjoaja@cloudia.fi                                                  |
| *** | YRITYKSEN KÄYTTÄJÄT                |                                | Vaihda käyttäjätunnus                                                                  |
| -5  | TARJOUKSET                         | Vaihda salasar                 | na                                                                                     |
| •&; | DYNAAMISET<br>HANKINTAJÄRJESTELMÄT | Nykyinen salasana              | ۲                                                                                      |
| Ż   | PUITEJÄRJESTELYT                   | Uusi salasana<br>Uusi salasana | •                                                                                      |
| 4   | TOIMITTAJAREKISTERIT               | uudelleen                      | Salasanan vähimmäispituus on 8 merkkiä ja siinä tulee olla vähintään yksi iso ja pieni |
| *   | ESPD-<br>KELPOISUUSSELVITYSPYYNNÖT |                                | kirjain, yksi numero ja erikoismerkki.                                                 |
|     |                                    |                                | Tallenna                                                                               |

Käyttäjätunnuksen vaihto tapahtuu klikkaamalla "Vaihda käyttäjätunnus" painiketta:

- Kirjoita nykyinen salasanasi kenttään
- Syötä uusi käyttäjätunnus (sähköpostiosoite) kahdesti

| Nykyinen<br>käyttäjätunnus          | taina.tarjoaja@cloudia.fi                                                                                                    |
|-------------------------------------|----------------------------------------------------------------------------------------------------|
| Nykyinen salasana                   | ۲                                                                                                    |
|                                     | Salasanan vähimmäispituus on 8 merkkiä ja siinä tulee olla vähintään yksi iso ja pieni<br>kirjain, yksi numero ja erikoismerkki.                                                                                                    |
| Uusi<br>käyttäjätunnus              |                                                                                                    |
| Uusi<br>käyttäjätunnus<br>uudelleen |                                                                                                    |
|                                     | Tunnuksen tulee olla sähköpostiosoite. Varmista, että osoite on toimiva ja että, sinulla<br>on siihen pääsy. Sähköpostiosoitetta käytetään kilpailuttajaorganisaation viestintään<br>sekä käyttäjätunnuksen hallinnassa (esim. salasanan palauttaminen). Suosittelemme,<br>että määrittelet sähköpostiohjelmassasi "cloudia.fi" -päätteiset lähettäjät luotettaviksi. |

•

# Julkaisut ja niiden hakeminen

Tarjouspalvelun etusivulla on mahdollista hakea julkaisuja sanallisesti tai rajaamalla hakuehtoja

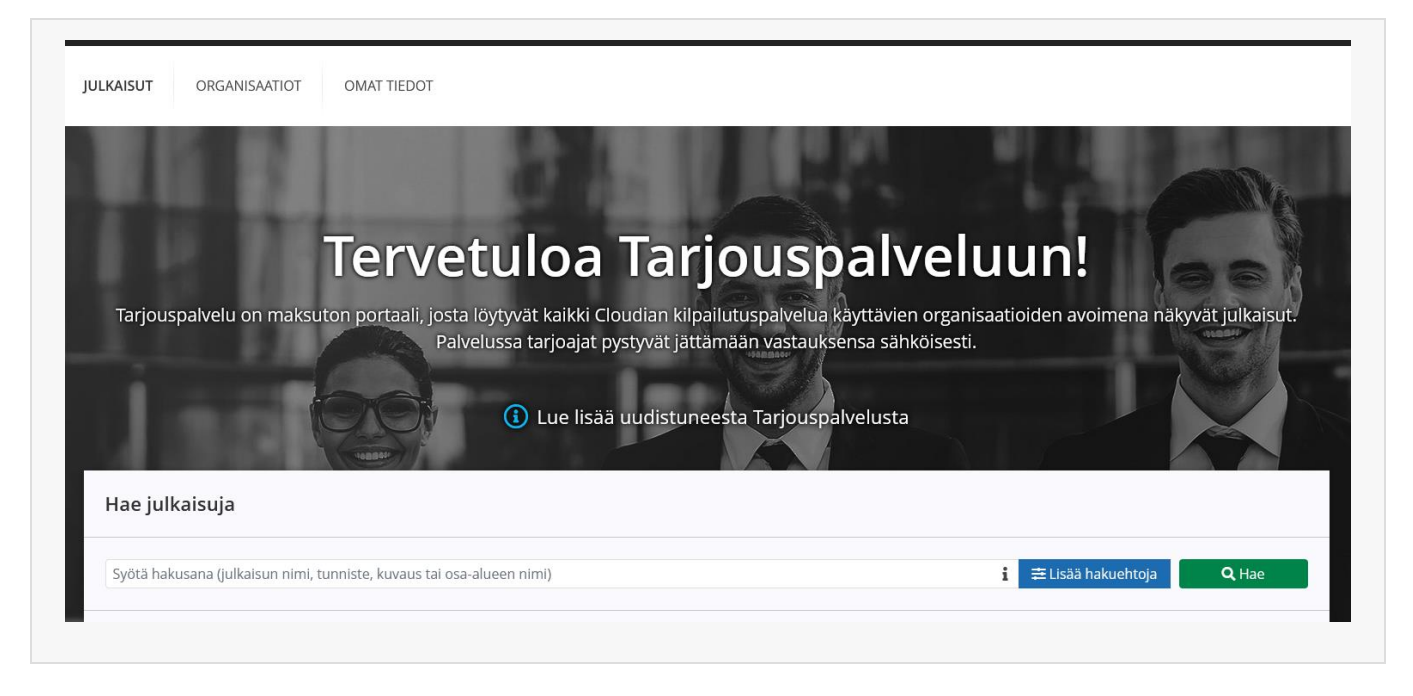

*Huom!* Sanallinen haku toimii parhaiten yksittäisillä hakuehdoilla. Hakusanat on löydyttävä ilmoitukselta juuri siinä muodossa, jossa ne kirjoitat.

Lisää hakuehtoja painikkeen alta löydät seuraavat rajaus vaihtoehdot:

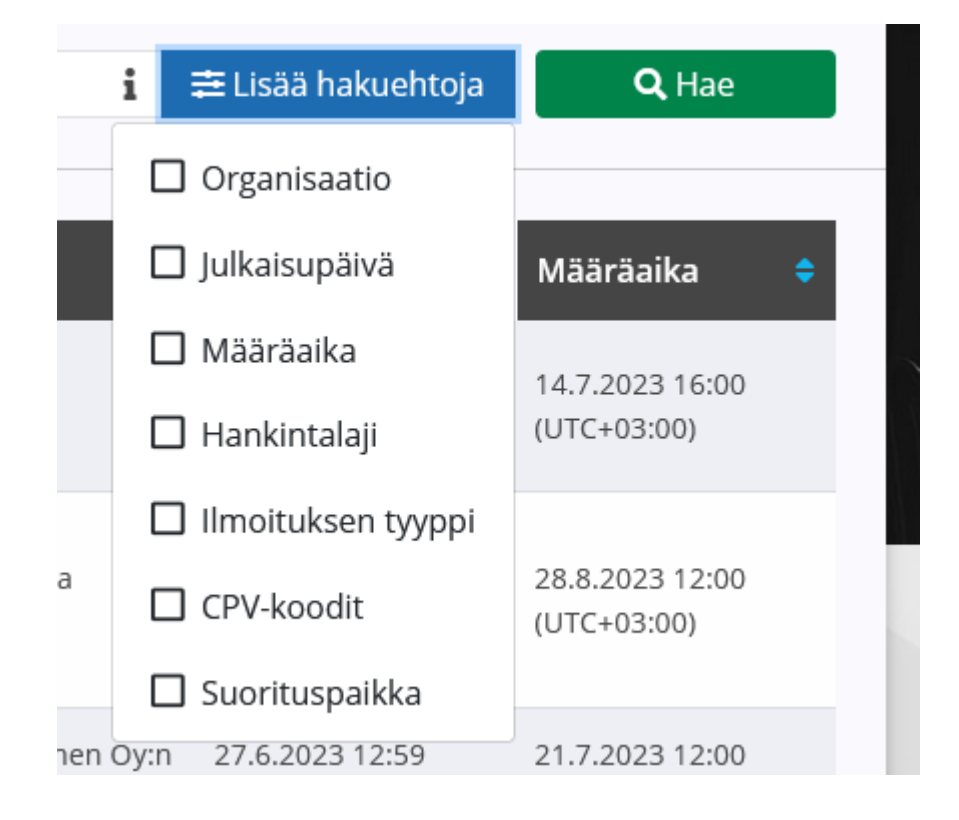

| JULKAISUT   | ORGANISAATIOT                                   | OMAT TIEDOT                |                                                |                                              |
|-------------|-------------------------------------------------|----------------------------|------------------------------------------------|----------------------------------------------|
| Organis     | aatiot                                          |                            |                                                |                                              |
| Valitse alt | a organisaatio, jonka juli                      | kaisuihin haluat tutustua. |                                                |                                              |
|             | 200<br>2M-IT (                                  | <b>y</b>                   | Aalto University<br>Aalto-korkeakoulusäätiö sr | ekorosk<br>Ab Ekorosk Oy                     |
|             | STORMOS<br>Ab Stormos                           | SEN<br>ssen Oy             | AEL-Amiedu Oy                                  | AFRY Finland Oy                              |
|             | Anti-Manageron services<br>Air Navigation Servi | ices Finland Oy            |                                                | Akaan kaupunki                               |
|             | A-klinikkasa                                    | kkasäätiö<br>Jätiö sr      | ALAJÄRVEN KAUPUNKI<br>Alajärven kaupunki       | LUOVI <sup>*</sup><br>Ammattiopisto Luovi Oy |
|             |                                                 | Asikkala                   | <b>8</b>                                       | Aranteen reputur-                            |

Etusivulta on myös mahdollista siirtyä Organisaatio hakuun

Hankintayksikön omilla Tarjouspalvelusivuilla on myös samainen sanallinen haku sekä erilliset hakuehdot

| Tarjouspalvelu    |         |         |      |                                    |                                                                                             |                                           |
|-------------------|---------|---------|------|------------------------------------|---------------------------------------------------------------------------------------------|-------------------------------------------|
| 20                | ETUSIVU | JULKAIS | UT   | OMAT TIEDOT                        |                                                                                             |                                           |
| Julkaisut         |         |         |      |                                    |                                                                                             |                                           |
| Haku              |         | ?       |      | Julkaisut                          |                                                                                             |                                           |
| Syötä hakusana    |         |         |      | Alla on l<br>Tarjousį<br>ja kirjau | istattuna tällä hetkellä voim<br>oyyntöjen aiheet, kuvaukset<br>tumisen palveluun. Rekister | assa olevat<br>ja määräaja<br>öityminen c |
| Valitse hakuehdot |         | >       | 🗆 յւ | ılkaisupäivä                       |                                                                                             |                                           |
|                   |         |         |      | lääräaika                          | hankintajärjesteln                                                                          | nät (10)                                  |
| Tyhjennä valinnat | Q       | Hae     | Пн   | lankintalaji                       |                                                                                             |                                           |
|                   |         |         |      | moituksen tyyppi                   |                                                                                             | Kuvaus                                    |
|                   |         |         | 🗆 c  | PV-koodi                           | Talous-, henkilöstö- ja                                                                     |                                           |
|                   |         |         | 🗆 S  | uorituspaikka                      | jestelmiin liittyvät lisenssit                                                              | 2M-IT Oy to<br>tarjoamien                 |

# Tarjouksen lähetys

### 1. Hae julkaisu ja klikkaa ilmoitusta

| lae julkaisuja       |                                     |               |                                                                                                    |                                |                               |   |
|----------------------|-------------------------------------|---------------|----------------------------------------------------------------------------------------------------|--------------------------------|-------------------------------|---|
| Syötä hakusana (julk | aisun nimi, tunniste, kuvaus, kol   | nteen/osa-alu | Jeen nimi)                                                                                              | ≓ Lisää hakuehtoja             | <b>Q</b> Hae                  |   |
| Organisaatio         | Nimi                                | ¢             | Kuvaus                                                                                                  | Julkaisuaika 🗸                 | Määräaika                     | ¢ |
| Demolan seudun       | ATK-laitteet<br>EU-hankintailmoitus |               | Demolan kunnalle hankintaan uudet ATK-tarvikkeet mukaan lukien uudet<br>tietokoneet, näytöt sekä älypuh | 16.2.2022 15:05<br>(UTC+02:00) | 3.3.2022 14:44<br>(UTC+02:00) |   |

2. Tiivistelmä -välilehdeltä näet ilmoituksen tyypin, julkaisuajan, määräajan sekä kuvauksen.

Siirtymällä Julkaisun asiakirjat -välilehdelle pääset tutustumaan ilmoituksen dokumentteihin sekä linkkeihin. Voit tarvittaessa ladata dokumentit omalle koneellesi.

Huom. Mikäli kyseessä on osallistumispyyntö, välilehden nimi on tällöin "koko osallistumispyyntö ja liitteet

| 0 | PIILOTA                                     | 🖹 Julkaisun asiakirjat            |                                                                           |                                                                          |
|---|---------------------------------------------|-----------------------------------|---------------------------------------------------------------------------|--------------------------------------------------------------------------|
| i | TIIVISTELMÄ                                 | 🛿 Avaa tarjouspyyntö PDF-muodossa |                                                                           |                                                                          |
| Ē | JULKAISUN ASIAKIRJAT                        | Avaa tarjouspyyntö HTML-muodossa  |                                                                           |                                                                          |
| 0 | KYSYMYKSET JA VASTAUKSET                    |                                   |                                                                           |                                                                          |
| * | ESPD - II OSA: TARJOAJAA KOSKEVAT<br>TIEDOT | <u> </u>                          | Demolan seudur                                                            | Derolan seudun hartistational                                            |
| * | ESPD - III OSA:<br>POISSULKEMISPERUSTEET    |                                   | hankintatoimi                                                             |                                                                          |
| * | ESPD - VI OSA: LOPPULAUSUMAT                |                                   | ATK-laitteet                                                              |                                                                          |
| 0 | MUUT EHDOT                                  |                                   | l Kohta: Hankintavira                                                     | nomainen                                                                 |
| 6 | HANKINNAN KOHTEEN TIETOJEN<br>SYÖTTÖ        |                                   | Virallinen nimi<br>Kansallinen yritys- ja<br>yhteisötunnus<br>Postiosoite | Demolan seudun hankintatoimi<br>7654321-2<br>PL 00, Katuosoite 00 0. krs |
| 1 | TARJOUKSEN LÄHETYS                          |                                   | Postinumero<br>Maa                                                        | Kaupunki<br>00000<br>Suomi                                               |

#### 4. ESPD (EU-hankintailmoitukset)

Mikäli ilmoituksella on käytössä ESPD, tulee tarjoukseen täyttää kaikkien siihen liittyvien välilehtien pakolliset tiedot. Klikkaamalla "Näytä puutteelliset tiedot" järjestelmä kertoo, missä kohdissa kyseisellä välilehdellä on vielä puuttuvia tietoja.

#### 5. Hankinnan kohteen tietojen syöttö

Mikäli ilmoituksella on kysytty hankinnan kohteisiin liittyviä tietoja, täytä vaadittavat tiedot. Hinta on oletuksena aina pakollinen tieto.

Voit käyttää "Näytä puutteelliset tiedot" toimintoa löytääksesi mahdollisesti puuttuvat tiedot.

|             |                                                                                                    |                            | Osa-alu              | een yhteishinnan                                                   | maksimipisteet                         | 100,00                        | Suhde pienimpään                           |
|-------------|----------------------------------------------------------------------------------------------------|----------------------------|----------------------|--------------------------------------------------------------------|----------------------------------------|-------------------------------|--------------------------------------------|
| k           | Kannettavat tietokoneet 15,6"                                                                                                    | Syötä/valitse              |                      | Minimi-<br>vaatimus                                                | Maksimi-<br>vaatimus                   | Maksimi-<br>pisteet           | Pisteiden laskentatapa                     |
|             | Syötä yksikköhinta<br>Hankittava määrä: 50 kpl                                                                                           |                            | EUR / kpl            |                                                                    |                                        |                               |                                            |
|             | Tuote-esite                                                                                                    | Tuote-esite.docx           | 0                    | Ladattava                                                          |                                        |                               |                                            |
|             |                                                                                                    | ▲ Lisää uusi liitetiedosto |                      |                                                                    |                                        |                               |                                            |
|             |                                                                                                    |                            |                      | Osa-alueen p                                                       | oisteet yhteensä                       | 100                           |                                            |
| 2           | Tietokonenäytöt                                                                                                    |                            |                      |                                                                    |                                        |                               |                                            |
| >           | Tietokonenäytöt                                                                                                    |                            | Osa-alu              | een yhteishinnan                                                   | maksimipisteet                         | 100,00                        | Suhde pienimpään                           |
| <b>&gt;</b> | <b>Tietokonenäytöt</b><br>Tietokonenäytöt                                                                                                | Syötä/valitse              | Osa-alu              | een yhteishinnan<br>Minimi-<br>vaatimus                            | maksimipisteet<br>Maksimi-<br>vaatimus | 100,00<br>Maksimi-<br>pisteet | Suhde pienimpään<br>Pisteiden laskentatapi |
| *           | Tietokonenäytöt<br>Tietokonenäytöt<br>Syötä yksikköhinta<br>Hankittava määrä: 60 kpl                                                     | Syötä/valitse              | Osa-alu<br>EUR / kpi | een yhteishinnan<br>Minimi-<br>vaatimus                            | maksimipisteet<br>Maksimi-<br>vaatimus | 100,00<br>Maksimi-<br>pisteet | Suhde pienimpään<br>Pisteiden laskentatapi |
| *           | Tietokonenäytöt<br>Tietokonenäytöt<br>Syötä yksikköhinta<br>Hankittava määrä: 60 kpl<br>Näytön merkki, malli ja tuumakoko                | Syötä/valitse              | Osa-alu<br>EUR / kpl | een yhteishinnan<br>Minimi-<br>vaatimus<br>Syötettävä              | maksimipisteet<br>Maksimi-<br>vaatimus | 100,00<br>Maksimi-<br>pisteet | Suhde pienimpään<br>Pisteiden laskentatapi |
| <b>&gt;</b> | Tietokonenäytöt<br>Tietokonenäytöt<br>Syötä yksikköhinta<br>Hankittava määrä: 60 kpl<br>Näytön merkki, malli ja tuumakoko<br>Tuote-esite | Syötä/valitse              | Osa-alu<br>EUR / kpl | een yhteishinnan<br>Minimi-<br>vaatimus<br>Syötettävä<br>Ladattava | maksimipisteet<br>Maksimi-<br>vaatimus | 100,00<br>Maksimi-<br>pisteet | Suhde pienimpään Pisteiden laskentatap     |

### 6. Liikesalaisuustietojen ehdottaminen

Mikäli tarjouspyynnölle on mahdollistettu liikesalaisuustietojen ehdottaminen, klikkaa "Ehdota liikesalaisuustietoja".

- Klikkaa avoimen lukon kuvaa
  - Lukko sulkeutuu > Ehdotettu liikesalaisuudeksi

| ksaa<br>tkä t | a valintaruutu niiden tietojen kohdalta, jotka haluat ehd<br>tiedot ovat liikesalaisuuksia ja mitkä eivät. | ottaa hankintayksikölle käsiteltäväksi liikesalaisuuksina. Hankintayksikkö | tekee myöhemn       | nin päätöksen,       |
|---------------|----------------------------------------------------------------------------------------------------|----------------------------------------------------------------------------|---------------------|----------------------|
| Ei e          | ehdotettu liikesalaisuudeksi                                                                               |                                                                            |                     |                      |
| Ehd           | lotettu liikesalaisuudeksi                                                                                 |                                                                            |                     |                      |
|               |                                                                                                    |                                                                            |                     |                      |
|               |                                                                                                    |                                                                            |                     |                      |
| Иu            | ut ehdot                                                                                                   |                                                                            |                     |                      |
|               |                                                                                                    |                                                                            |                     |                      |
|               |                                                                                                    | Syötä/valitse                                                              | Minimi-<br>vaatimus | Maksimi-<br>vaatimus |
| 6             | Yritys kuuluu Vastuu Group -palveluun                                                                      | Kyllä 🗸                                                                    | Valittava           |                      |
| 2             | Maahantuojan myöntämä takuu vähintään 2 vuotta                                                             | Kyllä 🗸                                                                    | "Kyllä"             |                      |
| 2             | Mikäli yritys käyttää alihankkijoita, lataa selvitys<br>tähän                                              | 🖥 Testi Asiakirja 1.docx 🛛 😢                                               |                     |                      |
|               |                                                                                                    | ▲ Lisää uusi liitetiedosto                                                 |                     |                      |
|               | Toimitusaika viikoissa                                                                                     | 3 vko                                                                      | Syötettävä          |                      |
| 2             | Toimittaja vastaa mahdollisesti kuljetuksessa<br>aiheutuneista vahingoista                                 | Kylla 🗸                                                                    | "Kyllä"             |                      |
| 2<br>2        |                                                                                                    |                                                                            | Syötettävä          |                      |
| 2<br>2<br>2   | Yhteyshenkilön nimi                                                                                        | Taina Tarjoaja                                                             |                     |                      |

### 7. Tarjouksen lähetys

Tarjoukselle on mahdollista syöttää muita liitteitä Tarjouksen lähetys sivulla.

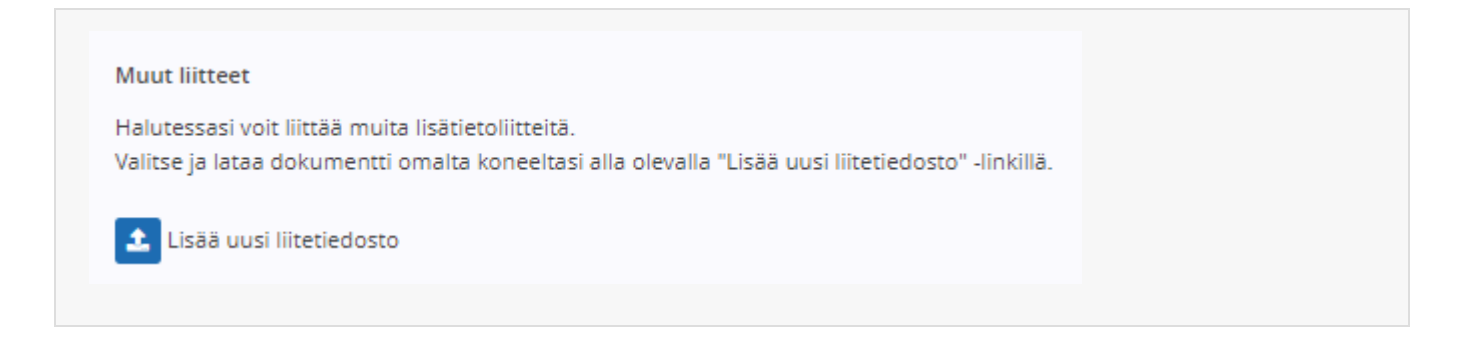

Mikäli tarjouksella on puutteellisia tietoja, kertoo järjestelmä, missä osioissa puutokset ovat. Klikkaamalla "Siirry osaan" voi siirtyä puutteellisen tiedon osioon.

| 🖪 Tarjou       | ksen lähetys                                                                                                    |
|----------------|----------------------------------------------------------------------------------------------------|
| Kun olet syött | tänyt kaikki vaaditut tiedot ja liittänyt tarvittavat liitteet, voit lähettää tarjouksen alta.                                                                                                    |
| HU<br>A or     | JOM! Seuraavat vaadittavat tiedot ovat vielä syöttämättä tai ovat puutteelliset:<br>ESPD - III osa: Poissulkemisperusteet <mark>(Siirry osaan »)</mark><br>Muut ehdot - Muut ehdot (Siirry osaan <b>»</b> ) |
| 6              | Hankinnan kohteen tiedot - Kriteerien tiedot (Siirry osaan <b>»</b> )                                                                                                    |

#### Syötä tarvittavat tiedot:

- Tarjouksen nimi (vapaaehtoinen)
  - Tarjouksen nimeämisellä voit yksilöidä lähettämäsi tarjoukset
- Tarjouskilpailun yhteyshenkilö sekä puhelinnumero
- Sähköpostiosoite, jonne hankintapäätös halutaan lähetettävän (vain yksi sähköpostiosoite on sallittu)
  - Sähköpostiosoitteen osalta tulee ottaa huomioon, että osoite on sellainen, joka on varmasti käytössä silloin, kun hankintayksikkö tekee hankintapäätöksen. Tietoa ei voi muuttaa enää, kun tarjouspyynnön määräaika on päättynyt.

HUOM! Hankintapäätös voidaan lähettää vain yhteen sähköpostiosoitteeseen.

Järjestelmä hyväksyy vain yhden sähköpostiosoitteen "Syötä sähköpostiosoite jonne hankintapäätös halutaan lähetettävän" -kenttään. Jos kenttään syötetään ylimäärisiä tietoja, ei tarjouksen lähettäminen onnistu!

#### Tarjousta voi esikatsella klikkaamalla "Esikatselu"

Lähetä tarjous oikeasta alareunasta Lähetä -painikkeesta.

| Tarjous ATK-laitteist | a                                                                                                    |                           |
|-----------------------|----------------------------------------------------------------------------------------------------|---------------------------|
| Voit halutessasi nime | etä tarjouksen, jolloin erotat sen helpommin Tarjouspalvelussa muista tarjouksistasi. Nimi näkyy myös | hankintayksikölle.        |
| Tarjouskilpailun yht  | eyshenkilö                                                                                            |                           |
| Taina Tarjoaja 09-12  | 34567                                                                                                 |                           |
| Esim. Etunimi Sukun   | imi, 040-123 45678                                                                                    |                           |
| Sähköpostiosoite*     |                                                                                                    |                           |
| taina.tarjoaja@clou   | dia.fi                                                                                                |                           |
| Syötä sähköpostioso   | ite, jonne hankintapäätös halutaan lähetettävän.                                                      |                           |
| Lähettäjä             |                                                                                                    |                           |
| laina Tarjoaja, Taina | n Yritys Oy (Fl10881462)                                                                              |                           |
| Esikatsele tarjous    | D Esikatselu                                                                                          |                           |
|                       |                                                                                                    |                           |
| 1                     |                                                                                                    | Tallenna mutta älä lähetä |

### Vahvista tarjouksen lähetys

| Haluatko varmasti lähettää tarjouksen?<br>78 Ei Kyllä |         | ,                 |                    | naista tarjoans | ,,,,,,,,,,,,,,,,,,,,,,,,,,,,,,,,,,,,,,, |  |
|-------------------------------------------------------|---------|-------------------|--------------------|-----------------|-----------------------------------------|--|
| 45678 Ei Kyllä                                        |         | Haluatko varmasti | lähettää tarjoukse | n?              |                                         |  |
|                                                       | 3 45678 | I                 | Ei                 | Kyllä           |                                         |  |
|                                                       |         |                   |                    |                 |                                         |  |
|                                                       |         |                   |                    |                 |                                         |  |

### Kun tarjous on lähetetty, avautuu lähetyksen vahvistussivu.

| Vahvist               | us tarjouksen jättämisestä                                                                                                   |     |
|-----------------------|----------------------------------------------------------------------------------------------------|-----|
| Kiitos tarjo          | uksen jättämisestä!                                                                                                    |     |
| Tarjoukse             | i ilmoittaminesi tietoineen sekä dokumentteineen on tallentunut hankintayksikön järjestelmään määräajassa.                   |     |
| Tarjouspa<br>syöttämä | velussa 🖻 Avaa tarjous pdf-muodossa<br>i tiedot                                                                              |     |
| Tarjoukse             | n jättäjä                                                                                                    |     |
| Taina Tarjo           | aja                                                                                                    |     |
| Tarjous jä            | etty                                                                                                    |     |
| 23.2.2022             | 11:50:31 (UTC+02:00)                                                                                                    |     |
| Tarkastath            | an tarjouksesi tiedot huolellisesti!                                                                                         |     |
| Voit muok             | ata jättämääsi tarjousta tarjouspyynnön määräajan päättymiseen asti omat tiedot-osiosta.                                     |     |
| lätetystä t           | arioksesta saat kuittauksen sekä linkin tekemäsi tariouksen tietoihin rekisteröintitiedoissa ilmoittamaasi sähköpostiosoitte | See |

# Keskeneräiset ja lähetetyt tarjoukset

**Tarjoukset** -osiossa pääset katselemaan/muokkaamaan organisaationne keskeneräisiä ja lähetettyjä tarjouksia, sekä alkavia ja voimassa olevia huutokauppoja.

Voit hakea tarjouksia kahdella tapaa:

- Julkaisun nimellä
- Klikkaamalla "Lisää hakuehtoja" ja valitsemalla organisaatio -alasvetovalikosta

| IT-laitteet | ,≢ Lisää hakuehtoja 🛛 🔍 Hae |
|-------------|-----------------------------|
| rganisaatio |                             |
| A-Yhtiö 🗙   | ~                           |
|             |                             |
|             | SViimeksi lähetetty 🗸       |

### Tarjoukset -osioissa on kolme eri kansiota:

### Keskeneräiset

Kansiossa pääset muokkaamaan sekä poistamaan keskeneräisiä tarjouksia.

Tarjousta voi muokata hankintailmoituksen määräaikaan saakka.

| Keskeneräiset (2)                                                                                                    | Lähetetyt (5)                          | Alkavat ja voimass                                             | A second second seco |
|----------------------------------------------------------------------------------------------------|----------------------------------------|----------------------------------------------------------------|----------------------------------------------------------------------------------------------------|
| lae julkaisun nimellä                                                                                                    | Ę                                      | E Lisää hakuehtoja                                             | <b>Q</b> Hae                                                                                                    |
|                                                                                                    |                                        |                                                                | meksi aloitettu 🗸                                                                                                    |
|                                                                                                    |                                        |                                                                |                                                                                                    |
| 🍽 834937 / Kansallinen hai                                                                                                    | nkinta                                 |                                                                | ~                                                                                                    |
| 834937 / Kansallinen han<br>Demolan seudun hankintatoimi                                                                                                    | nkinta                                 | 💽 Avaa tarjous m                                               | <b>∨</b><br>uokattavaksi                                                                                                    |
| <ul> <li>834937 / Kansallinen han</li> <li>Demolan seudun hankintatoimi</li> <li>Kuvaus:</li> <li>Atk-laitteiston hankinta Demolan ku</li> </ul>                                                                                                    | nkinta<br>unnan toimistohenkilöstölle. | 💽 Avaa tarjous m<br>😢 Poista tarjous                           | <b>∨</b><br>uokattavaksi                                                                                                    |
| B34937 / Kansallinen han<br>Demolan seudun hankintatoimi<br>Kuvaus:<br>Atk-laitteiston hankinta Demolan ku<br>Tarjousten määräaika:<br>31.12.2029 13:25 (UTC+02:00)                                                                                                    | nkinta<br>unnan toimistohenkilöstölle. | <ul> <li>☑ Avaa tarjous m</li> <li>➢ Poista tarjous</li> </ul> | <b>∨</b><br>uokattavaksi                                                                                                    |
| <ul> <li>834937 / Kansallinen han</li> <li>Demolan seudun hankintatoimi</li> <li>Kuvaus:</li> <li>Atk-laitteiston hankinta Demolan ku</li> <li>Tarjousten määräaika:</li> <li>31.12.2029 13:25 (UTC+02:00)</li> <li>Tarjouksen nimi:</li> <li>834937_501576</li> </ul>                                               | nkinta<br>unnan toimistohenkilöstölle. | <ul> <li>☑ Avaa tarjous m</li> <li>♥ Poista tarjous</li> </ul> | vuokattavaksi                                                                                                    |
| <ul> <li>834937 / Kansallinen han</li> <li>Demolan seudun hankintatoimi</li> <li>Kuvaus:</li> <li>Atk-laitteiston hankinta Demolan ku</li> <li>Tarjousten määräaika:</li> <li>31.12.2029 13:25 (UTC+02:00)</li> <li>Tarjouksen nimi:</li> <li>834937_501576</li> <li>Aloittaja:</li> <li>Kalle Kuljettaja</li> </ul> | nkinta<br>unnan toimistohenkilöstölle. | <ul> <li>Avaa tarjous m</li> <li>Poista tarjous</li> </ul>     | vuokattavaksi                                                                                                    |

### Lähetetyt

Kansiossa näet lähettämänne tarjoukset, sekä osallistumishakemukset puitejärjestelyihin. Hakemukset dynaamisiin hankintajärjestelmiin näkyvät kansiossa siihen saakka, kunnes hankintayksikkö on hyväksynyt/hylännyt hakemuksenne, jolloin ne ovat katseltavissa "Dynaamiset hankintajärjestelmät" osiossa.

- Tarjousta voi muokata hankintailmoituksen määräaikaan saakka. Kun lähetetyn tarjouksen ottaa muokattavaksi, tulee tarjous lähettää uudelleen vaikka siihen ei tekisi mitään muutoksia.
- Lähetetyn tarjouksen voi tarvittaessa perua

| Keskeneräiset (2)                                                                                                    | A<br>Lähetetyt (5)                              | Alkavat ja voimassa olevat huutokaupat (                                                                                                    | (1) |
|----------------------------------------------------------------------------------------------------|-------------------------------------------------|----------------------------------------------------------------------------------------------------|-----|
| ae julkaisun nimellä                                                                                                    |                                                 | Ξ Lisää hakuehtoja <b>Q</b> Hae                                                                                                    |     |
|                                                                                                    |                                                 | SViimeksi lähetetty 🗸                                                                                                    |     |
|                                                                                                    |                                                 |                                                                                                    |     |
| 📁 834937 / Kansallinen h                                                                                                    | ankinta                                         | ~                                                                                                    |     |
| 834937 / Kansallinen h<br>Demolan seudun hankintatoimi                                                                                                    | ankinta                                         | ►<br>Katso jätetty tarjous                                                                                                    |     |
| 834937 / Kansallinen h Demolan seudun hankintatoimi Kuvaus: Atk-laitteiston hankinta Demolan                                                                                                    | <b>ankinta</b><br>kunnan toimistohenkilöstölle. | ✓<br>┣ Katso jätetty tarjous<br>■ Tee uusi tarjous tämän<br>pohjalta                                                                                 |     |
| 834937 / Kansallinen h<br>Demolan seudun hankintatoimi<br>Kuvaus:<br>Atk-laitteiston hankinta Demolan<br>Tarjousten määräaika:                                                                                                    | <b>ankinta</b><br>kunnan toimistohenkilöstölle. | <ul> <li>Katso jätetty tarjous</li> <li>Tee uusi tarjous tämän pohjalta</li> <li>Avaa tarjous muokattavaksi</li> </ul>                               |     |
| <ul> <li>834937 / Kansallinen h</li> <li>Demolan seudun hankintatoimi</li> <li>Kuvaus:</li> <li>Atk-laitteiston hankinta Demolan</li> <li>Tarjousten määräaika:</li> <li>31.12.2029 13:25 (UTC+02:00)</li> <li>Tarjous jätetty:</li> <li>12.4.2022 9:13 (UTC+02:00)</li> </ul> | <b>ankinta</b><br>kunnan toimistohenkilöstölle. | <ul> <li>Katso jätetty tarjous</li> <li>Tee uusi tarjous tämän pohjalta</li> <li>Avaa tarjous muokattavaksi</li> <li>Peru jätetty tarjous</li> </ul> |     |
| 834937 / Kansallinen h Demolan seudun hankintatoimi Kuvaus: Atk-laitteiston hankinta Demolan Tarjousten määräaika: 31.12.2029 13:25 (UTC+02:00) Tarjous jätetty: 12.4.2022 9:13 (UTC+03:00) Tarjouksen nimi: 834937 501566                                                     | <b>ankinta</b><br>kunnan toimistohenkilöstölle. | <ul> <li>Katso jätetty tarjous</li> <li>Tee uusi tarjous tämän pohjalta</li> <li>Avaa tarjous muokattavaksi</li> <li>Peru jätetty tarjous</li> </ul> |     |

### Alkavat ja voimassa olevat huutokaupat

Kansiossa näet alkavat ja voimassa olevat huutokaupat. Avaamalla huutokaupan pääset tekemään huutoja sekä katsomaan huutokaupan tilannetta.

| 3          | PIILOTA                             | - Tarjoukset                                  |                  |                                 |                           |
|------------|-------------------------------------|-----------------------------------------------|------------------|---------------------------------|---------------------------|
| 3          | YHTEYSTIEDOT                        | Keskeneräiset (8)                             | Lähetetyt (9)    | Voimassa olevat huutokaupat (1) | Päättyneet huutokaupat (0 |
|            | KÄYTTÄJÄTIEDOT                      |                                               |                  |                                 |                           |
| , <b>*</b> | YRITYKSEN KÄYTTÄJÄT                 |                                               |                  |                                 |                           |
| Ì          | TARJOUKSET                          | ★ 855870 / IT-lai Kuvaus: Hankitaan: läppärei | tteet 2022       |                                 | Avaa                      |
|            | DYNAAMISET<br>HANKINTA JÄRJESTELMÄT | Huutokauppa alkar<br>24.3.2022 13:00 (UT      | nut:<br>C+02:00) |                                 |                           |
|            | PUITEJÄRJESTELYT                    | Määräaika:<br>25.3.2022 16:00 (UT             | C+02:00)         |                                 |                           |

## Tarjouksen muokkaus

Tarjouspalvelu.fi -portaalissa voi muokata keskeneräisiä sekä lähetettyjä tarjouksia (mikäli tarjouspyynnön määräaikaa on vielä jäljellä).

#### 1. Kirjaudu sisään Tarjouspalvelu.fi -portaaliin

| Sähköpostiosoite: |   | Sisään →J           |            |
|-------------------|---|---------------------|------------|
| Salasana:         | ۲ | Oletko unohtanut sa | alasanasi? |

#### 2. Klikkaa ylhäältä "Omat tiedot", ja vasemmanpuoleisesta valikosta "Tarjoukset"

- Tarjouksen tilan mukaan valitse
  - "Keskeneräiset" mikäli haluat muokata keskeneräistä tarjousta
  - "Lähetetyt" mikäli haluat muokata jo lähetettyä tarjousta (HUOM! Kun lähetetyn tarjouksen ottaa muokattavaksi, tulee tarjous lähettää uudelleen vaikka siihen ei tekisi mitään muutoksia)
- Klikkaa "Avaa tarjous muokattavaksi"

| JULKAISUT ORGANISAATIOT OMAT TH      | EDOT                                                                                                    |
|--------------------------------------|----------------------------------------------------------------------------------------------------|
| Omat tiedot                          |                                                                                                    |
| IIILOTA                              | - Tarjoukset                                                                                                    |
| YHTEYSTIEDOT                         | Image: Weskeneräiset (1)     Image: Lähetetyt (1)     Image: Voimassa olevat huutokaupat (1)     Image: Päättyneet huutokaupat (0) |
| Käyttäjätiedot                       | Hae julkaisun nimellä                                                                                                    |
| 😩 YRITYKSEN KÄYTTÄJÄT                |                                                                                                    |
| -5 TARJOUKSET                        | 17 Määräaika nouseva 🗸                                                                                                    |
| • DYNAAMISET<br>HANKINTAJÄRJESTELMÄT | 🕨 834937 / Kansallinen hankinta 🗸 🗸                                                                                                |
| PUITEJÄRJESTELYT                     | Demolan seudun hankintatoimi<br>Kuvaus:<br>Opista tarjous                                                                          |
| TOIMITTAJAREKISTERIT                 | Tarjousten         31.12.2029 13:25 (UTC+02:00)           määräaika:                                                               |
| ESPD-<br>KELPOISUUSSELVITYSPYYNNÖT   | Tarjouksen nimi: 834937_501193<br>Avaaja: Taina Tarioaja                                                                           |
| ESPD PROFIILI                        |                                                                                                    |
| SOPIMUKSET JA RAPORTIT               |                                                                                                    |

Voit hakea tarjousta julkaisun nimellä, tai lisätä hakuehtoja, jolloin avautuvasta alasvetovalikosta voi valita sen organisaation, jolle lähetettyä tarjousta halutaan muokata.

| Dma           | at tiedot                           |                                |                                                                             |                                                         |                                                     |
|---------------|-------------------------------------|--------------------------------|-----------------------------------------------------------------------------|---------------------------------------------------------|-----------------------------------------------------|
| 3             | PIILOTA                             | -🗄 Tarjoukset                  |                                                                             |                                                         |                                                     |
| 8             | YHTEYSTIEDOT                        | 🏟 Keskeneräiset (2)            | 🖌 Lähetetyt (143)                                                           | <ul> <li>Voimassa olevat<br/>huutokaupat (1)</li> </ul> | Päättyneet<br>huutokaupat (0)                       |
| -             | KÄYTTÄJÄTIEDOT                      | Hae julkaisun nimella          | à                                                                           | 韋 Lisää hak                                             | uehtoja <b>Q</b> Hae                                |
| **            | YRITYKSEN KÄYTTÄJÄT                 | Organisaatio                   | -                                                                           |                                                         |                                                     |
| -5            | TARJOUKSET                          | Demolan seudun ha              | nkintatoimi 🗙                                                               |                                                         | ~                                                   |
| •&*           | DYNAAMISET<br>HANKINTA JÄRJESTELMÄT | 1 2 3 4 5                      | 6 7 8 9 10 F                                                                | meinen                                                  | ↓₹ Määräaika laskeva ∨                              |
| Ż             | PUITEJÄRJESTELYT                    | 🎯 855755 / ATK-la              | aitteet                                                                     |                                                         | ~                                                   |
| 1             | TOIMITTAJAREKISTERIT                | Demolan seudun<br>Kuvaus:      | hankintatoimi<br>Demolan kunnalle hankintaa<br>ATK-tarvikkeet mukaan lukiei | n uudet 👔 Tee                                           | tso jätetty tarjous<br>e uusi tarjous tämän<br>alta |
| *             | ESPD-<br>KELPOISUUSSELVITYSPYYNNÖT  | Tarjousten                     | tietokoneet, näytöt sekä älyp<br>3.3.2022 14:44 (UTC+02:00)                 | uhelimet.                                               | vaa tarjous<br>kattavaksi                           |
| 1             | ESPD PROFIILI                       | määräaika:<br>Tarjous jätetty: | 23.2.2022 12:23 (UTC+02:00)                                                 | 😫 Pe                                                    | ru jätetty tarjous                                  |
| <b>₽</b><br>~ | SOPIMUKSET JA RAPORTIT              | Tarjouksen nimi:<br>Lähettäjä: | Laitetarjous<br>Onni Offerman                                               |                                                         |                                                     |

- 3. Tee tarjoukselle tarvittavat muutokset
- 4. Tarjouksen lähetys -välilehdellä klikkaa "Lähetä" painiketta

| HANKINNAN KOHTEEN TIETOJEN<br>SYÖTTÖ | Tarjouskilpailun yhteyshenkilö                                      |
|--------------------------------------|---------------------------------------------------------------------|
|                                      | Taina Tarjoaja 09-1234567                                           |
| TARJOUKSEN LÄHETYS                   | Esim. Etunimi Sukunimi, 040-123 45678                               |
|                                      | Sähköpostiosoite*                                                   |
|                                      | taina.tarjoaja@cloudia.fi                                           |
|                                      | Syötä sähköpostiosoite, jonne hankintapäätös halutaan lähetettävän. |
|                                      | Lähettäjä                                                           |
|                                      | Taina Tarjoaja, Tainan Yritys Oy (F10881462)                        |
|                                      | Esikatsele tarjous 🕞 Esikatselu                                     |

5. Lähetyksen jälkeen avautuu tarjouksen lähetyksen vahvistusikkuna. Tarjous löytyy tämän jälkeen Omien tietojen "Lähetetyt" kansiosta.

| Kiitos tarjouksen jättämi                         | sestäl                                                                                       |
|---------------------------------------------------|----------------------------------------------------------------------------------------------|
| larjouksesi ilmoittamine                          | si tietoineen sekä dokumentteineen on tallentunut hankintayksikön järjestelmään määräajassa. |
| Tarjouspalvelussa<br>syöttämäsi tiedot            | 🖻 Avaa tarjous pdf-muodossa                                                                  |
| <b>Farjouksen jättäjä</b><br>Faina Tarjoaja       |                                                                                              |
| <b>Farjous jätetty</b><br>23.2.2022 12:38:53 (UTC | +02:00)                                                                                      |

## **Rinnakkainen tarjous**

Tarjouspalvelu.fi -portaalissa on mahdollista lähettää useampi tarjous samaan tarjouspyyntöön, ts. rinnakkaisia tarjouksia (rinnakkaistarjous / rinnakkaistarjouksia).

Mikäli olet jo lähettänyt vähintään yhden tarjouksen, voit käyttää sitä rinnakkaisen tarjouksen pohjana

- Klikkaa yläreunasta Omat tiedot ja vasemmalta valikkonäkymästä Tarjoukset
- Avaa Lähetetyt kansio ja valitse "Tee uusi tarjous tämän pohjalta"

| inc       | it tiedot                           |                     |                                                                                      | 1.1.1.1.1.1.1.1.1.1.1.1.1.1.1.1.1.1.1.1.     |                                 |
|-----------|-------------------------------------|---------------------|--------------------------------------------------------------------------------------|----------------------------------------------|---------------------------------|
| 0         | PIILOTA                             | -🗄 Tarjoukset       |                                                                                      |                                              |                                 |
| 3         | YHTEYSTIEDOT                        | 🏠 Keskeneräiset (2) | 🖌 Lähetetyt (1)                                                                      | Voimassa olevat huutokaupat (1)              | Päättyneet<br>huutokaupat (0)   |
|           | KÄYTTÄ JÄTIEDOT                     | Hao julkajcup pimol | 15                                                                                   | ± licãa ba                                   |                                 |
| 2:        | YRITYKSEN KÄYTTÄJÄT                 |                     | Id                                                                                   |                                              |                                 |
| 5         | TARJOUKSET                          |                     |                                                                                      |                                              | t≓ Määräaika nouseva ∨          |
| <b>.</b>  | DYNAAMISET<br>HANKINTA JÄRJESTELMÄT | 🛞 855755 / ATK-     | laitteet                                                                             |                                              | ~                               |
| •         |                                     | Demolan seudun      | hankintatoimi                                                                        | 🖹 K                                          | atso jätetty tarjous            |
|           | PUITEJARJESTELYT                    | Kuvaus:             | Demolan kunnalle hankint<br>ATK-tarvikkeet mukaan luk<br>tietokoneet, näytöt sekä äl | aan uudet 🌓 T<br>ien uudet poh<br>voubelimet | ee uusi tarjous tämän<br>njalta |
| <b>-</b>  | TOIMITTAJAREKISTERIT                | Tarjousten          | 3.3.2022 14:44 (UTC+02:00                                                            | ) mu                                         | Avaa tarjous<br>okattavaksi     |
| <b>\$</b> | ESPD-                               | määräaika:          |                                                                                      | 8                                            | Peru jätetty tarjous            |
|           | KELPOISUUSSELVITYSPYYNNUT           | Tarjous jätetty:    | 23.2.2022 12:48 (UTC+02:0                                                            | 0)                                           |                                 |
| •         | ESPD PROFIILI                       | Lähettäjä:          | Taina Tarioaia                                                                       |                                              |                                 |
|           |                                     | Edifectaja.         | lana larjodja                                                                        |                                              |                                 |

Mikäli yhtään tarjousta ei ole vielä lähetetty, ja olet aloittanut tekemään aiemmin tarjouksen, voi tämän keskeneräisen tarjouksen rinnalle muodostaa myös toisen tarjouksen

- Avaa ilmoitus julkaisujen listauksesta
- Näet aikaisemmin aloittamasi tarjouksen
  - Klikkaa oikeasta alareunasta "Tee uusi tarjous"

| 5 <b>755 / ATK-laitteet</b><br>iräaikaan: 8 päivää 1 tunti 45 minuuttia 5i | 8 sekuntia                                             |                                                                    |                 |  |
|----------------------------------------------------------------------------|--------------------------------------------------------|--------------------------------------------------------------------|-----------------|--|
| Tarjoukset                                                                 |                                                        |                                                                    |                 |  |
|                                                                            |                                                        |                                                                    |                 |  |
| •                                                                          |                                                        |                                                                    |                 |  |
| Valitse listalta keskeneräinen ta                                          | rjous jatkaaksesi sen muokkaamista tai tee u           | uusi tarjous painamalla "Tee uusi tarjous" -painiketta             |                 |  |
| Valitse listalta keskenerainen ta                                          | rjous jatkaaksesi sen muokkaamista tai tee u<br>Tekija | uusi tarjous painamalla "Tee uusi tarjous" -painiketta<br>Tunniste | Tarjouksen nimi |  |

On suositeltavaa nimetä tarjoukset, mikäli on tarkoitus jättää samaan tarjouspyyntöön useampi tarjous. Tämä helpottaa erottamaan tarjoukset toisistaan.

| Keskeneräiset (3)             |                   | 🛃 Lähetetyt (1)                  | Voimassa olevat huutoka                        | aupat (1) 🌮 Päättyneet huutokaupat (0) |
|-------------------------------|-------------------|----------------------------------|------------------------------------------------|----------------------------------------|
| Hae julkaisun nimellä         |                   |                                  |                                                | 韋 Lisää hakuehtoja 📃 🔍 Hae             |
|                               |                   |                                  |                                                | 1F Määräaika nousev                    |
| 🧕 855755 / ATK-lai            | tteet             |                                  |                                                |                                        |
| Demolan seudun ha             | nkintatoimi       |                                  |                                                | Z Avaa tarjous                         |
| Kuvaus:                       | Demolan kunnalle  | e hankintaan uudet ATK-tarvikkee | et mukaan lukien uudet tietokoneet, näytöt sel | :kä älypuhelimet.                      |
| Tarjousten<br>määräaika:      | 3.3.2022 14:44 (U | TC+02:00)                        |                                                | Opista tarjous                         |
| Tarjouksen nimi:              | Laitetarjous 1    |                                  |                                                |                                        |
| Avaaja:                       | Taina Tarjoaja    |                                  |                                                |                                        |
| 🧕 855755 / ATK-lai            | tteet             |                                  |                                                |                                        |
| Demolan seudun ha             | nkintatoimi       |                                  |                                                | 🖍 Avaa tarjous                         |
| Kuvaus:                       | Demolan kunnalle  | e hankintaan uudet ATK-tarvikkee | et mukaan lukien uudet tietokoneet, näytöt sel | kä älypuhelimet. muokattavaksi         |
| Tarjousten<br>määräaika:      | 3.3.2022 14:44 (U | TC+02:00)                        |                                                | 😮 Poista tarjous                       |
| The development of the factor | Laitetarious 2    |                                  |                                                |                                        |
| Tarjouksen nimi:              |                   |                                  |                                                |                                        |

Kun ensimmäinen tarjous on lähetetty, tulee toisen tarjouksen osalta Tarjouksen lähetys -sivulla valita lähetystapa

• Valitse "Lähetä uutena rinnakkaisena tarjouksena"

| Tarjouksen nimi                                                                                                    |                           |
|----------------------------------------------------------------------------------------------------|---------------------------|
| Laitetarjous 2                                                                                                    |                           |
| Voit halutessasi nimetä tarjouksen, jolloin erotat sen helpommin Tarjouspalvelussa muista tarjouksistasi. Nimi näkyy myös hankintayksikölle. |                           |
| Tarjouskilpailun yhteyshenkilö                                                                                                    |                           |
| Taina Tarjoaja 09-1234567                                                                                                    |                           |
| Esim. Etunimi Sukunimi, 040-123 45678                                                                                                    |                           |
| Sähköpostiosoite*                                                                                                    |                           |
| taina.tarjoaja@cloudia.fi                                                                                                    |                           |
| Syötä sähköpostiosoite, jonne hankintapäätös halutaan lähetettävän.                                                                          |                           |
| Lähettäjä                                                                                                    |                           |
| Taina Tarinala Tainan Yritys Ov (FI10881462)                                                                                                 |                           |
| Esikatsele tarjous 🖉 Esikatselu                                                                                                    |                           |
| Lähetystapa*                                                                                                    |                           |
| Valitse tarjouksen lähetystapa.                                                                                                    |                           |
| Lähetä uutena rinnakkaisena tarjouksena                                                                                                    |                           |
| Korvaa 23.2.2022 12:48:20 jatetty tarjous                                                                                                    | Tallenna mutta älä lähetä |

KUVA: Kuvassa näkyvä toinen vaihtoehto "Korvaa jätetty tarjous" korvaisi aiemman lähetetyn tarjouksen, eikä tällöin muodostaisi uutta rinnakkaista tarjousta

Huom! Tätä valintaa ei pysty tallentamaan, eli kun olette valinneet "Lähetä uutena rinnakkaisena tarjouksena" tulee tämän jälkeen vain painaa "Lähetä" painiketta.

Tämän jälkeen vahvista vielä tarjouksen lähetys vastaamalla "Kyllä".

|                   |                | _                  |        |       |  |
|-------------------|----------------|--------------------|--------|-------|--|
|                   | Haluatko varma | sti lähettää tarjo | uksen? |       |  |
| s Oy (FI10881462) |                |                    |        |       |  |
| 👌 Esikatselu      |                | Ei                 |        | Kyllä |  |

## Osatarjous

Hankintayksikkö pystyy jakamaan hankinnan osiin, ja sallimaan osatarjoukset siten, että tarjouksen voi jättää vain haluamiinsa osa-alueisiin.

Hankinnan kohteen tietojen syöttö -välilehdellä tulee sulkea pois ne osa-alueet, joita ei tarjoa. Muutoin järjestelmä herjaa puuttuvista tiedoista.

#### <u>Tähän on kaksi tapaa:</u>

**1) Poissulkeminen** tapahtuu klikkaamalla osa-alueen nimen vasemmalla puolella olevaa ympyrää -"Klikkaa tästä, jos et halua tarjota tätä ryhmää".

| i | TIIVISTELMÄ                          | Näytä puutteelliset tiedot     Vie kohteet taulukkolaskentaan |   |
|---|--------------------------------------|---------------------------------------------------------------|---|
| Ľ | JULKAISUN ASIAKIRJAT                 | A Ehdota liikesalaisuustietoja                                |   |
| 0 | KYSYMYKSET JA VASTAUKSET             | Siirry valitsemaan tarjottavat osa-alueet listasta            |   |
| 0 | SOVELTUVUUSVAATIMUKSET               | tarjota tātā ryhmāš                                           | > |
| 0 | HANKINNAN KOHTEEN TIETOJEN<br>SYÖTTÖ |                                                               |   |
| 1 | TARJOUKSEN LÄHETYS                   |                                                               |   |
| / |                                      | OSA-ALUE 2 Siivous                                            | > |
|   |                                      |                                                               |   |

**2) Valitsemalla osa-alueet** toiminnolla "Siirry valitsemaan tarjottavat osa-alueet listasta". Ruksi laitetaan niihin osa-alueisiin, joihiin halutaan jättää tarjous, ja ne ruudut jätetään tyhjäksi, joihin ei haluta tarjota.

| Valit  | se osa-alueet, joita haluat tarjota 💦 🔪                                                      | ٢ |
|--------|----------------------------------------------------------------------------------------------|---|
|        |                                                                                              |   |
|        | Osa-alueen nimi                                                                              |   |
| ~      | 1 Kiinteistönhoito                                                                           |   |
| ~      | 2 Siivous                                                                                    |   |
|        | 3 Talvikunnossapito                                                                          |   |
| Varoit | us! Valintojen tallentaminen tyhjentää kaikki syötetyt tiedot osa-alueista, joita et tarjoa. |   |
|        | Peruuta Tallenna                                                                             |   |

Osa-alueen nimen perään tulee merkintä, että osa-aluetta ei tarjota:

| Siirry valitsemaan tarjottavat osa-alueet listasta |   |
|----------------------------------------------------|---|
|                                                    |   |
| 1 Kiinteistönhoito                                 | > |
|                                                    |   |
| 2 Siivous                                          | > |
|                                                    |   |
| • 3 Talvikunnossapito (Ei tarjota)                 | > |
|                                                    |   |

# Tarjouksen täsmennyspyyntöön vastaaminen

Hankintayksikkö voi pyytää tarjoajalta täsmennystä tämän lähetettyyn tarjoukseen määräajan päätyttyä.

Täsmennyspyyntö lähetetään sähköpostitse tarjouksen lähettäjän sähköpostiosoitteeseen. Tarjousta pääsee täsmentämään sähköpostissa olevan linkin kautta, hankintayksikön julkaisut sivulta tai yläpalkissa olevasta hälytys kuvakkeesta.

Tarjoukset, joihin on saapunut täsmennyspyyntö, näkyvät ylimpänä julkaisulistalla.

| indisat               |     |                                                     |                                                                                                    |                                                                                         |                                                                                   |                                                |
|-----------------------|-----|-----------------------------------------------------|----------------------------------------------------------------------------------------------------|-----------------------------------------------------------------------------------------|-----------------------------------------------------------------------------------|------------------------------------------------|
| Haku                  | 0   | Julkaisut                                           |                                                                                                    |                                                                                         |                                                                                   |                                                |
| Syötä hakusana        |     | Alla tàllà hetki<br>mahdollista. T<br>Tarjouspyyntö | ellä voimassa olevia Demolan se<br>arjouspyyntöjen aiheet, kuvauk<br>dokumenttien lataaminen ja tar | eudun hankintatoimen tarj<br>set ja määräajat näet ilmar<br>rjouksien jättäminen vaatii | ouskilpailuja, joihin vasti<br>kirjautumista, mutta<br>rekisterõitymisen ja kirji | aaminen sähköisesti on<br>autumisen palveluun. |
| Valitse hakuehdot     | >   | Rekister bitymi                                     | nen on maksutonta ja saat käyt                                                                      | ttäjätunnuksen välittömäst                                                              | i rekisteröitymisen yhtej                                                         | /dessa.                                        |
| Tyhjennä valinnat 🛛 🔍 | Hae | Täsmennettävä                                       | t tarjoukset (1)                                                                                    |                                                                                         |                                                                                   |                                                |
|                       |     | Ormanicantia                                        |                                                                                                    |                                                                                         |                                                                                   | Mitcheller                                     |

| Kuvaketta klikkaamalla sa | a auki järjestelmän | ilmoitukset, josta | voi siirtyä täsme | entämään tarjousta. |
|---------------------------|---------------------|--------------------|-------------------|---------------------|
|---------------------------|---------------------|--------------------|-------------------|---------------------|

| Tarjouspalvelu                                        |                                                                                                    | 🙏 ² Vanha Tarjouspah                                 | velu Tukiportaali   | suomi 💙 🛛 taina.ta             | arjoaja@cloudia.fi 💙 |
|-------------------------------------------------------|----------------------------------------------------------------------------------------------------|------------------------------------------------------|---------------------|--------------------------------|----------------------|
| JULKAISUT ORGANISAATIOT OMAT TI                       | IEDOT                                                                                                    |                                                      |                     |                                |                      |
| Omat tiedo                                            |                                                                                                    |                                                      |                     | ×                              | ۲                    |
| O PIILOTA Järjestelmä ilmoitta<br>keskeneräisistä tar | aa jos teillä on keskeneräisiä tarjouksia tarjouspyy<br>jouksista tarjouspyyntöihin viikkoa etukäteen tarj | ntöihin, joiden määräaika<br>ouspyynnön määräajasta. | on lähestymässä. Jä | rjestelmä ilmoittaa            |                      |
| YHTEYS Yrityksellänne on keskener                     | äisiä tarjouksia, joiden määräaika menee kohta                                                             | umpeen!                                              |                     |                                | utokaupat (0)        |
| <b>L</b> KÄYTTÄ Hankintayksikkö                       | Tarjouspyyntö / Ilmoitus                                                                                   |                                                      | Tarjous             | Määräaika                      | 430                  |
| Demolan seudun<br>YRITYK: hankintatoimi               | 855862 Sisäinen kilpailutus (DPS)                                                                          |                                                      | 501465              | 27.3.2022 14:00<br>(UTC+03:00) |                      |
| - TARJOU Sinulla on täsmennettäviä t                  | tarjouksia!                                                                                                |                                                      |                     |                                | etetty 🗸             |
| DYNAA Hankintayksikkö                                 | Tarjouspyyntö / Ilmoitus                                                                                   |                                                      | Tarjous             | Määräaika                      |                      |
| Demolan seudun<br>hankintatoimi                       | 855845 IT-laitteet                                                                                         |                                                      | 501404              | 25.3.2022 15:09<br>(UTC+02:00) |                      |
| Тоіміт                                                |                                                                                                    |                                                      |                     | Sulje                          |                      |
|                                                       | määräaika:                                                                                                 |                                                      |                     |                                |                      |

Kohteet tai kriteerit, joista on pyydetty täsmennystä ovat sinisellä pohjalla sekä sisältää hankintayksikön lisäämät täsmennysohjeet. Täsmennettävässä kohteessa tai osa-alueessa on maininta "? Sisältää täsmennettäviä tietoja".

| IT-la<br><b>?</b> S | iitteet<br>isältää täsmennettäviä tietoja       |                                                                                           |                     |                      |                     |                           | ~ |
|---------------------|-------------------------------------------------|-------------------------------------------------------------------------------------------|---------------------|----------------------|---------------------|---------------------------|---|
| *                   | Kannettavat tietokoneet                         | Syötä/valitse                                                                             | Minimi-<br>vaatimus | Maksimi-<br>vaatimus | Maksimi-<br>pisteet | Pisteiden<br>laskentatapa |   |
|                     | Syötä yksikköhinta<br>Hankittava määrä: 100 kpl | 500 EUR / kpl                                                                             |                     |                      |                     |                           |   |
|                     | Merkki ja malli                                 | Dell Latitude 9420                                                                        | Syötettävä          |                      |                     |                           |   |
|                     |                                                 | Täsmennysohjeet                                                                           |                     |                      |                     |                           |   |
|                     |                                                 | Pyytäisimme täsmentämään tietokoneen<br>mallia ja merkkiä.                                |                     |                      |                     |                           |   |
|                     | Näytön koko yli 15"                             | Kyllä                                                                                     | "Kyllä"             |                      |                     |                           |   |
|                     | Lataa tähän tuote-esite                         | <ul> <li>B Esite.pdf X</li> <li>★</li> <li>Lisää uusi liitetiedosto</li> </ul>            |                     |                      |                     |                           |   |
|                     |                                                 | Täsmennysohjeet                                                                           |                     |                      |                     |                           |   |
|                     |                                                 | Pyytäisimme lataamaan tuote-esitteen josta<br>selviää kyseisen tietokoneen virrankulutus. |                     |                      |                     |                           |   |

Täsmennyksen lähetys sivulla on mahdollista lisätä saate sekä liitetiedostoja.

#### Täsmennyspyyntö saatteella ja liitteellä

Hankintayksikkö voi pyytää täsmennystä myös pelkällä saatteella ja liitteellä, tällöin kohteita tai kriteereitä ei pysty muuttamaan. Näet hankintayksikön lisäämän saatteen sekä liitteet Hankinnan kohteen tietojen syöttö välilehdellä.

| 0 | PIILOTA                              | A Täsmennyksen lähetys                                                                                   |
|---|--------------------------------------|----------------------------------------------------------------------------------------------------|
| i | TIIVISTELMÄ                          | Kun olet syöttänyt kaikki vaaditut tiedot ja liittänyt tarvittavat liitteet, voit lähettää täsmennyksen. |
| Ľ | JULKAISUN ASIAKIRJAT                 | 2 Täsmennyksen saate ja liitteet                                                                         |
| 8 | KYSYMYKSET JA VASTAUKSET             |                                                                                                    |
| 0 | SOVELTUVUUSVAATIMUKSET               | Saate                                                                                                    |
| 0 | HANKINNAN KOHTEEN TIETOJEN<br>SYÖTTÖ |                                                                                                    |
| 1 | TÄSMENNYKSEN LÄHETYS                 | Täsmennyksen mukana lähetettävät liitteet                                                                |

Täsmennyksen lähetys välilehdellä voit lisätä oman saatteen ja liitteen täsmennyksellesi. Lähetys tapahtuu sivun oikeasta alalaidasta löytyvällä "lähetä" painikkeella.

# Puitejärjestelyt

**Puitejärjestely** -osiossa näet puitejärjestelyihin hyväksytyt hakemuksenne. Päättyneet -kansiosta löytyvät päättyneiden ilmoitusten hakemukset.

Voit hakea hakemuksia joko

- 1. Julkaisun nimellä
- 2. Klikkaamalla "Lisää hakuehtoja" ja valitsemalla organisaation alasvetovalikosta

| T-laitteet  | Ż Lisää hakuehtoja Q Hae |
|-------------|--------------------------|
| rganisaatio |                          |
| A-Yhtiö 🗙   | ~                        |
|             |                          |

### Sähköpostilista

Kun hakemuksenne on hyväksytty puitejärjestelyyn, voitte lisätä henkilöitä sähköpostilistalle, jotta he saavat ko. hankintajärjestelmään liittyvät sähköpostiviestit.

| 🖺 🍽 855845 / IT-laitteet |                                                           |                   |  |  |
|--------------------------|-----------------------------------------------------------|-------------------|--|--|
| Demolan seudun har       | olan seudun hankintatoimi 🔰 Katso jätetty tarjous         |                   |  |  |
| Kuvaus:                  | Hankitaan IT-laitteet hankintayksikön<br>sidosyksiköihin. | @ Sähköpostilista |  |  |
| Määräaika:               | 9.3.2022 12:15:00                                         |                   |  |  |
| Tarjous jätetty:         | 9.3.2022 12:10:51                                         |                   |  |  |
| Tarjouksen nimi:         |                                                           |                   |  |  |
| Lähettäjä:               | Kalle Kuljettaja                                          |                   |  |  |

Listalle voi lisätä uusia osoitteita kahdella tapaa:

- 1. valitsemalla alasvetovalikosta yritysprofiiliin kuuluvan käyttäjän ja klikkaamalla "Lisää"
- 2. syöttämällä kenttään henkilön nimen ja sähköpostiosoitteen ja klikkaamalla "Lisää"

| Tarjoajan lisäämä                                      | t henkilöt     |                  |                          |   |       |
|--------------------------------------------------------|----------------|------------------|--------------------------|---|-------|
| Nimi                                                   | Nimi           |                  | Sähköpostiosoite         |   |       |
| Kalle Kuljettaja                                       |                | kalle.kuljettaja | a@kallenkuljetusfirma.fi |   | ×     |
| Lisää valitsemalla<br>listasta yrityksen<br>henkilö    |                |                  |                          | ~ | Lisää |
| Lisää henkilö<br>antamalla nimi ja<br>sähköpostiosoite | Essi Esimerkki |                  | essi.esimerkki@yritys.fi |   | Lisää |

HUOM! Sähköpostiosoitteen lisääminen käsin ei automaattisesti anna ko. henkilölle oikeuksia puitejärjestelyyn, vaan hänelle lähtevät vain siihen liittyvät ilmoitusviestit. Jos henkilöllä on tarve päästä tarkastelemaan hankintajärjestelmän sekä osallistumishakemuksen tietoja Tarjouspalvelussa, tulee hänellä olla käyttäjätunnus siinä profiilissa, josta osallistumishakemus ko. puitejärjestelyyn on lähetetty.

### Minikilpailutukset

Kun hakemuksenne on hyväksytty, näet hakemuksenne yhteydessä myös mahdollisesti voimassa olevat minikilpailutukset. Klikkaamalla ilmoitusta pääset tarjouspyynnön tietoihin sekä täyttämään tarjousta.

| 🖹 🍽 855845 / I                  | T-laitteet                                           |                                   | ~                                       |
|---------------------------------|------------------------------------------------------|-----------------------------------|-----------------------------------------|
| Demolan seudun h<br>Kuvaus:     | <b>ankintatoimi</b><br>Hankitaan IT<br>sidosyksiköil | -laitteet hankintayksikön<br>nin. | Katso jätetty tarjous Ø Sähköpostilista |
| Määräaika:                      | 9.3.2022 12:                                         | 15:00                             |                                         |
| Tarjous jätetty:                | 9.3.2022 12:                                         | 10:51                             |                                         |
| Tarjouksen nimi:                |                                                      |                                   |                                         |
| Lähettäjä:                      | Kalle Kuljetta                                       | ija                               |                                         |
| Voimassa oleva<br>Tarjouspyyntö | t minikilpailut                                      | Kuvaus                            | <b>Määräaika</b>                        |
| 855869711-laitte                | :21                                                  | Aypuneinten nankinta (23 Kpl)     | 27.5.2022 14:00 (01C+05:00)             |

### Keskeneräisen tarjouksen muokkaaminen

Keskeneräistä tarjousta pääset muokkaamaan klikkaamalla ilmoituksen auki ja valitsemalla "Menu" kuvakkeesta "Muokkaa" tai "Omat tiedot > Tarjoukset > Keskeneräiset" -osiosta

| arjoukset                      |                               |                                     |                                          |             |
|--------------------------------|-------------------------------|-------------------------------------|------------------------------------------|-------------|
| Valitse listalta keskenerä     | iinen tarjous jatkaaksesi ser | n muokkaamista tai tee uusi tarjous | painamalla "Tee uusi tarjous" -painikett | a.          |
|                                |                               |                                     |                                          |             |
| Aloitettu                      | Tekijä                        | Tunniste                            | Tarjouksen nimi                          |             |
| 23.3.2022 14:30:10 (UTC+02:00) | Kalle Kuljettaja              | 855869_501489                       |                                          | 🖍 Muokkaa 📄 |
|                                |                               |                                     |                                          | 📓 Avaa PDF  |
|                                |                               |                                     |                                          |             |

### Lähetetyt tarjoukset

Sisäisiin kisoihin lähetetyt tarjoukset löydät Omat tiedot > Tarjoukset > Lähetetyt osiosta.

- "Tee uusi tarjous tämän pohjalta" -toiminnolla voit muodostaa uuden tarjouksen, mikäli haluatte lähettää useamman tarjouksen samaan tarjouspyyntöön
  - Valitse tällöin Tarjouksen lähetys -välilehdeltä lähetystavaksi "Lähetä uutena rinnakkaisena tarjouksena"
- "Avaa tarjous muokattavaksi" -toiminnolla voit muokata lähetettyä tarjousta. Tarjous tulee lähettää uudelleen, mikäli sen ottaa muokattavaksi, ja vaikka siihen ei tekisikään muutoksia.
- "Peru jätetty tarjous" -toiminnolla voit perua tarjouksesi.

| Keskeneräiset (3)                                                                                                 | 🖌 Lähetetyt (4) 🥻 Voimassa olevat h                                                                                                    | nuutokaupat (1) 🌮 Päättyneet huutokau                                                                                                    | upat (0)         |
|----------------------------------------------------------------------------------------------------|----------------------------------------------------------------------------------------------------|----------------------------------------------------------------------------------------------------|------------------|
| ae julkaisun nimellä                                                                                              |                                                                                                    | ≓ Lisää hakuehtoja Q H                                                                                                    | Hae              |
|                                                                                                    |                                                                                                    | <b>≤</b> Viimeksi lähe                                                                                                    | etetty 🗸         |
|                                                                                                    |                                                                                                    |                                                                                                    |                  |
| 🔒 855869 / IT-I                                                                                                   | aitteet                                                                                                    |                                                                                                    | ~                |
| 855869 / IT-I Demolan seudun ha                                                                                   | aitteet<br>nkintatoimi                                                                                                    | 🔓 Katso jätetty tarjous                                                                                                    | ~                |
| 855869 / IT-I<br>Demolan seudun ha<br>Kuvaus:                                                                     | <b>aitteet</b><br>nkintatoimi<br>Hankitaan IT-laitteet hankintayksikön sidosyksiköihin.                                                                                       | 🖻 Katso jätetty tarjous<br>🕩 Tee uusi tarjous tämän                                                                                                   | ~                |
| 855869 / IT-I<br>Demolan seudun ha<br>Kuvaus:<br>Tarjousten<br>määräaika:                                         | <b>aitteet</b><br><b>nkintatoimi</b><br>Hankitaan IT-laitteet hankintayksikön sidosyksiköihin.<br>27.3.2022 14:00 (UTC+03:00)                                                 | Katso jätetty tarjous Tee uusi tarjous tämän pohjalta                                                                                                 | <b>∨</b>         |
| 855869 / IT-I<br>Demolan seudun ha<br>Kuvaus:<br>Tarjousten<br>määräaika:<br>Tarjous jätetty:                     | aitteet<br>nkintatoimi<br>Hankitaan IT-laitteet hankintayksikön sidosyksiköihin.<br>27.3.2022 14:00 (UTC+03:00)<br>23.3.2022 14:37 (UTC+02:00)                                | <ul> <li>Katso jätetty tarjous</li> <li>Tee uusi tarjous tämän<br/>pohjalta</li> <li>Avaa tarjous muokattava</li> <li>Peru jätetty tarjous</li> </ul> | <b>∨</b><br>aksi |
| 855869 / IT-I<br>Demolan seudun ha<br>Kuvaus:<br>Tarjousten<br>määräaika:<br>Tarjous jätetty:<br>Tarjouksen nimi: | aitteet<br>nkintatoimi<br>Hankitaan IT-laitteet hankintayksikön sidosyksiköihin.<br>27.3.2022 14:00 (UTC+03:00)<br>23.3.2022 14:37 (UTC+02:00)<br>Laitetarjous Maaliskuu 2022 | <ul> <li>Katso jätetty tarjous</li> <li>Tee uusi tarjous tämän<br/>pohjalta</li> <li>Avaa tarjous muokattava</li> <li>Peru jätetty tarjous</li> </ul> | <b>∨</b><br>aksi |

# Dynaaminen hankintajärjestelmä

Dynaamisella hankintajärjestelmällä tarkoitetaan täysin sähköistä hankintamenettelyä tavanomaisille ja markkinoilla yleisesti saatavilla oleville hankinnoille. Hankintamenettely on kestonsa ajan avoin kaikille soveltuvuusehdot täyttäville toimittajille. Dynaamisessa hankintajärjestelmässä kaikki kiinnostuneet toimittajat voivat pyytää osallistua järjestelmään sen keston ajan. (Lisätietoja <u>Hankinnat.fi</u>)

Dynaamiseen hankintajärjestelmään voi pyytää osallistumista lähettämällä osallistumishakemuksen avoinna olevaan hankintajärjestelmään.

- Avoimet dynaamiset hankintajärjestelmät löytyvät Julkaisut -valikosta
- Valitse kiinnostava hankintajärjestelmä ja klikkaa osallistumispyyntöä

Avaa osallistumishakemus -välilehti ja klikkaa "Aloita uuden osallistumishakemuksen tekeminen".

| 3 | PIILOTA                                   | C Osallistumishakemus                         |
|---|-------------------------------------------|-----------------------------------------------|
| i | TIIVISTELMÄ                               | Aloita uuden osallistumishakemuksen tekeminen |
| * | HYVÄKSYTYT TOIMITTAJAT                    | <                                             |
| 2 | HYVÄKSYTYT TOIMITTAJAT OSA-<br>ALUEITTAIN |                                               |

Hakemukselle täytetään kaikki pakolliset tiedot samaan tapaan kuin tavalliselle tarjoukselle. Hakemus lähetetään "Hakemuksen lähetys" välilehdeltä.

**Dynaamiset hankintajärjestelmät** -osiossa näet lisäksi keskeneräiset, lähetetyt ja hyväksytyt hakemuksenne dynaamisiin hankintajärjestelmiin. Päättyneet -kansiosta löytyvät päättyneiden ilmoitusten hakemukset.

Voit hakea hakemuksia joko

- Julkaisun nimellä
- Klikkaamalla "Lisää hakuehtoja" ja valitsemalla organisaation alasvetovalikosta

| T-laitteet  | 幸 Lisää hakuehtoja <b>Q</b> Hae |
|-------------|---------------------------------|
| rganisaatio |                                 |
| A-Yhtiö 🗙   | ~                               |
|             |                                 |
|             |                                 |
|             | tគ Määräaika nouseva 🗸          |

### Lähetetyn hakemuksen peruminen

Kun hakemustanne ei ole vielä hyväksytty dynaamiseen hankintajärjestelmään, hakemuksen voi perua "Peru jätetty osallistumishakemus" toiminnolla. Perumisen jälkeen hakemusta ei voi muokata, vaan on täytettävä uusi hakemus.

| 855816 / Tietokoneet 2021 - 2025                                                                                      |                                       | ~ |
|----------------------------------------------------------------------------------------------------|---------------------------------------|---|
| Demolan seudun hankintatoimi<br>Kuvausi                                                                               | Katso jätetty<br>osallistumishakemus  |   |
| Dynaamisen hankintajärjestelmän kohteena ovat<br>tietokoneet toimistokäyttöön (työasemat), liikkuvaan                 | Peru jätetty<br>osallistumishakemus   |   |
| käyttöön (tabletit, kannettavat tietokoneet).<br>Hankintajärjestelmä on jaettu kahteen osaan:<br>-Työasemat -Laitteet | Siirry tarjouspyynnön<br>tietosivulle |   |
| <b>Osallistumishakemusten määräaika:</b><br>31.12.2025 0:00 (UTC+02:00)                                               |                                       |   |
| <b>Osallistumishakemus jätetty</b><br>9.3.2022 14:56 (UTC+02:00)                                                      |                                       |   |
| <b>Osallistumishakemuksen nimi:</b><br>Hakemus Tietokoneet DPS                                                        |                                       |   |
| <b>Lähettäjä:</b><br>Taina Tarjoaja                                                                                   |                                       |   |

### Kun osallistumishakemus on hyväksytty

#### <u>Sähköpostilista</u>

Kun hakemuksenne on hyväksytty dynaamiseen hankintajärjestelmään, voitte lisätä henkilöitä sähköpostilistalle, jotta he saavat ko. hankintajärjestelmään liittyvät sähköpostiviestit.

| Demolan seudun hankintatoimi                                                                                                    | Katso jätetty                     |
|----------------------------------------------------------------------------------------------------|-----------------------------------|
| Kuvaus:                                                                                                    | osallistumishakemus               |
| invienteer, pulvion ports                                                                                                    | » Siirry tarjouspyynnön           |
| Osallistumishakemusten määräaika:<br>8.9.2022 12:39 (UTC+03:00)<br>Osallistumishakemus jätetty<br>25.2.2022 12:16 (UTC+02:00)<br>Osallistumishakemuksen nimi:<br>845500_501317 | tietosivulle<br>@ Sähköpostilista |
| <b>Lähettäjä:</b><br>Taina Tarjoaja                                                                                                    |                                   |

Listalle voi lisätä uusia osoitteita kahdella tapaa:

- 1. valitsemalla alasvetovalikosta yritysprofiiliin kuuluvan käyttäjän ja klikkaamalla "Lisää"
- 2. syöttämällä kenttään henkilön nimen ja sähköpostiosoiteen ja klikkaamalla "Lisää"

| Nimi                                                                | Sähköpostiosoite                 |         |
|---------------------------------------------------------------------|----------------------------------|---------|
| Taina Tarjoaja                                                      | taina.tarjoaja@cloudia.fi        | ×       |
| sää valitsemalla listasta yrity                                     | ksen henkilö                     |         |
| isää valitsemalla listasta yrityl                                   | ksen henkilö                     | ✓ Lisää |
| isää valitsemalla listasta yrityl                                   | csen henkilö                     | ✓ Lisää |
| isää valitsemalla listasta yrityl<br>isää henkilö antamalla nimi ja | ksen henkilö<br>sähköpostiosoite | ✓ Lisää |

HUOM! Sähköpostiosoitteen lisääminen käsin ei automaattisesti anna ko. henkilölle oikeuksia dynaamiseen hankintajärjestelmään vaan hänelle lähtevät vain siihen liittyvät ilmoitusviestit. Jos henkilöllä on tarve päästä tarkastelemaan hankintajärjestelmän sekä osallistumishakemuksen tietoja Tarjouspalvelussa, tulee hänellä olla käyttäjätunnus siinä profiilissa, josta osallistumishakemus ko dynaamiseen hankintajärjestelmään on lähetetty.

Siirtymällä hankintajärjestelmän tietosivulle, pääset näkemään:

- Hankintajärjestelmään hyväksytyt toimittajat
- Voimassa olevat sisäiset kilpailutukset
- Kysymykset ja vastaukset

Hankintajärjestelmän sivuilla voit myös täyttää uuden osallistumishakemuksen tai tehdä poistumispyynnön sekä lisätä sähköpostiosoitteita sähköpostilistalle.

### Poistumispyyntö ja poistamispäätös

Kun toimittaja on hyväksytty hankintajärjestelmään, hankintajärjestelmästä poistumista on pyydettävä hankintayksiköltä poistumispyynnöllä. Poistumispyynnön voi tehdä "Poistumispyyntö ja poistamispäätös" -välilehdellä.

| 0  | PIILOTA                                   | O Poistumispyyn                                | tö ja poistamispäätös                                                                          |
|----|-------------------------------------------|------------------------------------------------|------------------------------------------------------------------------------------------------|
| i  | TIIVISTELMÄ                               | Voit tehdä pyynnön ha                          | inkintajärjestelmästä poistumiseksi alla olevalla lomakkeella. Pyyntö lähetetään sähköpostilla |
| ~  | HYVÄKSYTYT TOIMITTAJAT                    | hankintayksikköön käs<br>Kun hankintayksikkö o | siteltäväksi.<br>In käsitellyt pyynnön, vastaus löytyy tältä sivulta.                          |
| ⊻. | HYVÄKSYTYT TOIMITTAJAT OSA-<br>ALUEITTAIN | Pyynnön saateteksti                            | Pyydämme poistamaan yrityksemme hankintajärjestelmästänne, yritystoimintamme loppuu.           |
| Ē  | SISÄISET KILPAILUTUKSET                   |                                                |                                                                                                |
|    | SÄHKÖPOSTILISTA                           | Lähetä pyyntö                                  |                                                                                                |
| 0  | KYSYMYKSET JA VASTAUKSET                  | <                                              |                                                                                                |
| ľ  | OSALLISTUMISHAKEMUS                       |                                                |                                                                                                |
| 8  | POISTUMISPYYNTÖ JA<br>POISTAMISPÄÄTÖS     |                                                |                                                                                                |

### Sisäiset kilpailutukset

Julkaistusta dynaamisen hankintajärjestelmän sisäisestä tarjouspyynnöstä lähtee automaattisesti tieto kaikille hankintajärjestelmään valituille tarjoajille (osallistumishakemuksen lähettäjille). Julkaistu tarjouspyyntö näkyy Tarjouspalvelussa dynaamisen hankintajärjestelmän "Sisäiset kilpailutukset" välilehdellä tarjouspyynnön määräajan umpeutumiseen saakka.

Sisäisten kilpailutusten tarjouspyynnöt näkyvät vain hankintajärjestelmään hyväksyttyjen yritysprofiilien käyttäjille.

Klikkaamalla ilmoitusta pääset tarjouspyynnön tietoihin sekä täyttämään tarjousta.

|   | TIIVISTELMÄ                                  | Voim | assa olevat sisäiset kilp         | pailutukset |                             |
|---|----------------------------------------------|------|-----------------------------------|-------------|-----------------------------|
| ~ | HYVÄKSYTYT<br>TOIMITTAJAT                    | Т    | arjouspyyntö                      | Kuvaus      | Määräaika                   |
| Ļ | HYVÄKSYTYT<br>TOIMITTAJAT OSA-<br>ALUEITTAIN | 85   | 55862 / Sisälnen kilpallutus (DPS | 5)          | 27.3.2022 14:00 (UTC+03:00) |

### Keskeneräisen tarjouksen muokkaaminen

Keskeneräistä tarjousta pääset muokkaamaan klikkaamalla ilmoituksen auki ja valitsemalla

"Menu" kuvakkeesta "Muokkaa"

| 5862 / Sisäinen kilp<br>äaikaan: 4 päivää 22 tuntia 8 mi | Dailutus (DPS)<br>nuuttia 18 sekuntia |                                |                                    |                      |
|----------------------------------------------------------|---------------------------------------|--------------------------------|------------------------------------|----------------------|
| arjoukset                                                |                                       |                                |                                    |                      |
| Valitse listalta keskene                                 | räinen tarjous jatkaakse              | si sen muokkaamista tai tee uu | si tarjous painamalla "Tee uusi ta | irjous" -painiketta. |
|                                                          |                                       |                                |                                    |                      |
| Aloitettu                                                | Tekijä                                | Tunniste                       | Tarjouksen nimi                    |                      |
| 22.3.2022 14:44:48 (UTC+02:00)                           | Taina Tarjoaja                        | 855862_501465                  |                                    | 🖍 Muokkaa 📃 📃        |
|                                                          |                                       |                                |                                    | 🕒 🔺 Avaa PDF         |
|                                                          |                                       |                                |                                    | 👕 Poista tarjous     |
|                                                          |                                       |                                |                                    |                      |

### Lähetetyt tarjoukset

Sisäisiin kisoihin lähetetyt tarjoukset löydät Omat tiedot > Tarjoukset > Lähetetyt osiosta.

- "Tee uusi tarjous tämän pohjalta" -toiminnolla voit muodostaa uuden tarjouksen, mikäli haluatte lähettää useamman tarjouksen samaan tarjouspyyntöön
  - Valitse tällöin Tarjouksen lähetys -välilehdeltä lähetystavaksi "Lähetä uutena rinnakkaisena tarjouksena"
- "Avaa tarjous muokattavaksi" -toiminnolla voit muokata lähetettyä tarjousta. Tarjous tulee lähettää uudelleen, mikäli sen ottaa muokattavaksi, ja vaikka siihen ei tekisikään muutoksia.
- "Peru jätetty tarjous" -toiminnolla voit perua tarjouksesi.

| the state                                                                                                    | 1                                                                                                    | *                                                                                              | *                                                                        |
|----------------------------------------------------------------------------------------------------|----------------------------------------------------------------------------------------------------|------------------------------------------------------------------------------------------------|--------------------------------------------------------------------------|
| Keskeneräiset (2)                                                                                                    | Lähetetyt (9) Voimassa ole                                                                                                    | vat huutokaupat<br>(1)                                                                         | Päättyneet huutokaupa                                                    |
| ae julkaisun nimellä                                                                                                    |                                                                                                    | 幸 Lisää hakueh                                                                                 | itoja <b>Q</b> Hae                                                       |
|                                                                                                    |                                                                                                    |                                                                                                | SViimeksi lähetetty                                                      |
| • • • • • • • • • • • • • • • • • • •                                                                                                    |                                                                                                    |                                                                                                |                                                                          |
| Bemolan seudun h                                                                                                    | äinen kilpailutus (DPS)                                                                                                    | <u>katso jä</u>                                                                                | tetty tarjous                                                            |
| 2 855862 / Sis Demolan seudun h. Kuvaus:                                                                                                    | s <b>äinen kilpailutus (DPS)</b><br>ankintatoimi<br>Hankitaan uudet puistopenkit Kauppalan<br>puistoon.                                                       | i Katso jä<br>Tee uus<br>pohjalta                                                              | tetty tarjous<br>i tarjous tämän                                         |
| 855862 / Sis Demolan seudun ha Kuvaus: Tarjousten määräaika:                                                                                   | säinen kilpailutus (DPS)<br>ankintatoimi<br>Hankitaan uudet puistopenkit Kauppalan<br>puistoon.<br>27.3.2022 14:00 (UTC+03:00)                                | Katso jä<br>Tee uus<br>pohjalta                                                                | tetty tarjous<br>i tarjous tämän<br>rjous muokattavaksi                  |
| <ul> <li>855862 / Sis</li> <li>Demolan seudun ha</li> <li>Kuvaus:</li> <li>Tarjousten</li> <li>määräaika:</li> <li>Tarjous jätetty:</li> </ul> | säinen kilpailutus (DPS)<br>ankintatoimi<br>Hankitaan uudet puistopenkit Kauppalan<br>puistoon.<br>27.3.2022 14:00 (UTC+03:00)<br>22.3.2022 14:38 (UTC+02:00) | <ul> <li>Katso jär</li> <li>Tee uus<br/>pohjalta</li> <li>Avaa ta</li> <li>Peru jät</li> </ul> | tetty tarjous<br>i tarjous tämän<br>rjous muokattavaksi<br>tetty tarjous |

# Toimittajarekisterit

Toimittajarekisterit -välilehdellä ovat tarkasteltavissa yrityksen toimittajarekisteriin lähettämät osallistumishakemukset.

#### Keskeneräiset

Näkymässä on listattuna yrityksen keskeneräiset osallistumishakemukset.

Osallistumishakemuksen voi avata muokattavaksi tai poistaa.

| e julkaisun nimellä         |                  |                      |                         |
|-----------------------------|------------------|----------------------|-------------------------|
|                             |                  | _ <b>≇</b> Lisää hal | kuehtoja <b>Q</b> Hae   |
|                             |                  |                      | 1≓ Määräaika nouseva ✔  |
| 855872 / Demo toimit        | tajarekisteri    |                      | ~                       |
| )emolan seudun hankintat    | oimi             | 🗹 Ava                | aa osallistumishakemus  |
| (uvaus:                     |                  | muok                 | attavaksi               |
| lankintaan seuraavia palvel | uita: A, B, C, D | 🕴 Poi                | sta osallistumishakemus |
| )sallistumishakemusten m    | ääräaika:        |                      |                         |
| )sallistumishakemuksen ni   | imi:             |                      |                         |
| loittaja:                   |                  |                      |                         |
| aina Tarjoaja               |                  |                      |                         |
| loituspäivämäärä:           |                  |                      |                         |
| 4.3.2022 12:15 (UTC+02:00)  | )                |                      |                         |

### Lähetetyt

Näkymässä on listattuna yrityksen lähetetyt osallistumishakemukset.

Lähetettyä osallistumishakemusta voi katsella, sen pohjalta voi tehdä uuden

osallistumishakemuksen, sen voi avata muokattavaksi tai poistaa.

| Keskeneräiset (1)                                   | Lähetetyt (1)       | ♥<br>Hyväksytyt (0) | O<br>Hylätyt (0)                        |
|-----------------------------------------------------|---------------------|---------------------|-----------------------------------------|
| lae julkaisun nimellä                               |                     | 🔁 Lisää k           | nakuehtoja <b>Q</b> Hae                 |
|                                                     |                     |                     | <b>1</b> ₹ Määräaika nouseva            |
| 855872 / Demo toin                                  | nittajarekisteri    |                     | ~                                       |
| Demolan seudun hankin                               | tatoimi             | 🖹 K.                | atso jätetty                            |
| Kuvaus:                                             |                     | osa                 | llistumisnakemus                        |
| Hankintaan seuraavia pal                            | veluita: A, B, C, D | 🕒 T                 | ee uusi osallistumishakemus             |
| Osallistumishakemusten                              | määräaika:          | täm                 | iän pohjalta                            |
| Osallistumishakemus jät<br>24.3.2022 12:15 (UTC+02: | etty<br>00)         | 🗹 A<br>mu           | Avaa osallistumishakemus<br>okattavaksi |
| Osallistumishakemukser<br>855872_501506             | ı nimi:             | 🙁 P<br>osa          | Peru jätetty<br>llistumishakemus        |
|                                                     |                     |                     |                                         |
| Lähettäjä:                                          |                     |                     |                                         |
| Lähettäjä:<br>Taina Tarjoaja                        |                     |                     |                                         |

### Hyväksytyt

Näkymässä on listattuna yrityksen hyväksytyt osallistumishakemukset.

Hyväksyttyä osallistumishakemusta voi katsella, sen pohjalta voi tehdä uuden

osallistumishakemuksen, sen voi avata muokattavaksi tai poistaa.

| Keskeneräiset (1)                                                                 | Lähetetyt (1)       | ♥<br>Hyväksytyt (1) | <b>⊘</b><br>Hylätyt (0)           |
|-----------------------------------------------------------------------------------|---------------------|---------------------|-----------------------------------|
| lae julkaisun nimellä                                                             |                     | <b>z</b> Lisää hak  | uehtoja <b>Q</b> Hae              |
|                                                                                   |                     |                     | <b>1</b> ₣ Määräaika nouseva      |
| 855872 / Demo toin                                                                | nittajarekisteri    |                     | ~                                 |
| Demolan seudun hankin                                                             | tatoimi             | 🔀 Katso<br>osallist | o jätetty<br>umishakemus          |
| Kuvaus:<br>Hankintaan seuraavia pal                                               | veluita: A, B, C, D | 📑 Tee r             | uusi osallistumishakemus          |
| Osallistumishakemusten                                                            | määräaika           | tämän               | pohjalta                          |
| Osallistumishakemus jät                                                           | etty                | 🕑 Ava<br>muoka      | a osallistumishakemus<br>ttavaksi |
| 24.3.2022 12:20 (UTC+02:                                                          | 00)                 |                     | covertor                          |
| 24.3.2022 12:20 (UTC+02:<br>Osallistumishakemukser<br>855872_501508               | 00)<br>n nimi:      | 🖸 Peru<br>osallist  | ı jätetty<br>umishakemus          |
| 24.3.2022 12:20 (UTC+02:<br>Osallistumishakemukser<br>855872_501508<br>Lähettäjä: | 00)<br>n nimi:      | S Peru<br>osallist  | ı jätetty<br>umishakemus          |

### Hylätyt

Näkymässä on listattuna yrityksen hylätyt osallistumishakemukset.

Hylättyä osallistumishakemusta voi katsella, sen pohjalta voi tehdä uuden

osallistumishakemuksen, sen voi avata muokattavaksi tai poistaa.

| leskeneräiset (1)                                                                                                    | 🐔 Lähetetyt (1)                                                                     | Hyväksytyt (1) | Hylätyt (1)                                                                                                    |
|----------------------------------------------------------------------------------------------------|-------------------------------------------------------------------------------------|----------------|----------------------------------------------------------------------------------------------------|
| ae julkaisun nimellä                                                                                                    |                                                                                     |                | , <b>≇</b> Lisää hakuehtoja <b>Q</b> Hae                                                                                                    |
|                                                                                                    |                                                                                     |                | <b>1</b> ₹ Määräaika nouseva                                                                                                    |
| 855872 / Demo to                                                                                                    | oimittajarekisteri                                                                  |                | ~                                                                                                    |
| Demolan seudun han                                                                                                    | ıkintatoimi                                                                         |                | 🖹 Katso jätetty                                                                                                    |
|                                                                                                    |                                                                                     |                | osallistumishakemus                                                                                                    |
| Kuvaus:<br>Osallistumis-<br>bakemusten                                                                                        | Hankintaan seuraavia palveluita: A,                                                 | B, C, D        | osallistumishakemus<br>🎒 Tee uusi osallistumishakemus<br>tämän pohjalta                                                                                   |
| Kuvaus:<br>Osallistumis-<br>hakemusten<br>määräaika:                                                                          | Hankintaan seuraavia palveluita: A,                                                 | B, C, D        | osallistumishakemus<br>Tee uusi osallistumishakemus<br>tämän pohjalta<br>Avaa osallistumishakemus<br>muokattavaksi                                        |
| Kuvaus:<br>Osallistumis-<br>hakemusten<br>määräaika:<br>Osallistumis-<br>hakemus jätetty                                      | Hankintaan seuraavia palveluita: A,<br>24.3.2022 12:27 (UTC+02:00)                  | B, C, D        | osallistumishakemus<br>Tee uusi osallistumishakemus<br>tämän pohjalta<br>Avaa osallistumishakemus<br>muokattavaksi<br>Peru jätetty                        |
| Kuvaus:<br>Osallistumis-<br>hakemusten<br>määräaika:<br>Osallistumis-<br>hakemus jätetty<br>Osallistumis-<br>hakemuksen nimi: | Hankintaan seuraavia palveluita: A,<br>24.3.2022 12:27 (UTC+02:00)<br>855872_501509 | B, C, D        | osallistumishakemus<br>Tee uusi osallistumishakemus<br>tämän pohjalta<br>Avaa osallistumishakemus<br>muokattavaksi<br>Peru jätetty<br>osallistumishakemus |

### ESPD-kelpoisuusselvityspyynnöt

Osiossa näytetään kaikki organisaatiollenne osoitetut ryhmittymän jäsenen/alihankkijan kelpoisuusselvityspyynnöt.

Mikäli teille ei ole osoitettu yhtään selvityspyyntöä, on osio tyhjä.

Mikäli organisaationne on merkitty ryhmittymän jäseneksi/alihankkijaksi, tulee tästä teille tieto sähköpostitse.

Selvityspyyntö tulee avata sähköpostiin tulleen linkin kautta. Tämän jälkeen selvityspyyntö on muokattavissa myös ESPD-kelpoisuusselvityspyynnöt-välilehdellä.

|    | PIILOTA                         | ESPD-kelpoisuusselvityspyynnöt                                                                        |                                          |
|----|---------------------------------|----------------------------------------------------------------------------------------------------|------------------------------------------|
| 3  | YHTEYSTIEDOT                    | Alla ovat listattuna kaikki keskeneräiset ryhmittymän jäsenen, vo kelpoissuusselvityspyynnöt.         | imavarayksikön ja alihankkijan ESPD-     |
|    | KÄYTTÄJÄTIEDOT                  |                                                                                                    |                                          |
| ÷  | YRITYKSEN KÄYTTÄ JÄT            | 855810 / ATK-laitteet<br>(Ryhmittymän jäsenen kelpoisuusselvitys)                                     | Avaa kelpoisuusselvitys<br>muokattavaksi |
|    | TARJOUKSET                      | Demolan seudun hankintatoimi<br>Kuvaus:                                                               |                                          |
| \$ | DYNAAMISET HANKINTAJÄRJESTELMÄT | Tarjousten         3.4.2022 14:24 (UTC+03:00)           määräaika:         3.4.2022 14:24 (UTC+03:00) |                                          |
| 1  | PUITEJÄRJESTELYT                |                                                                                                    |                                          |
| •  | TOIMITTAJAREKISTERIT            |                                                                                                    |                                          |
| 1  | ESPD-KELPOISUUSSELVITYSPYYNNÖT  |                                                                                                    |                                          |

Täytä selvitykselle kaikki pakolliset tiedot.

Mikäli selvityksellä on puutteellisia tietoja, järjestelmä herjaa tästä Selvityksen lähetys välilehdellä, eikä selvitystä voi lähettää ennen kuin kaikki pakolliset tiedot on täytetty. Voit siirtyä kyseiseen puutteelliseen osaan klikkaamalla "Siirry osaan". Selvityksen lähetys:

- Syötä kelpoisuusselvityksen yhteyshenkilön nimi ja puhelinnumero
- Selvitystä voi esikatsella ja selvityksen PDF:n voi ladata omalle koneelle
- Lähetä -painike tulee näkyviin vasta, kun kaikki pakolliset tiedot on täytetty

| i | TIIVISTELMÄ                                    | Kun olet vastannut kaikkiin kysymyksiin, voit lähettää vastaukset alta.                                                                       |
|---|------------------------------------------------|----------------------------------------------------------------------------------------------------|
| Ē | JULKAISUN ASIAKIRJAT                           | HUOM! Seuraavat vaadittavat tiedot ovat vielä syöttämättä tai ovat puutteelliset:                                                             |
| * | ESPD - PÄÄVASTUULLISEN TARJOAJAN<br>VASTAUKSET | <ul> <li>ESPD - II osa: Tarjoajaa koskevat tiedot (Siirry osaan »)</li> <li>ESPD - III osa: Poissulkemisnerusteet (Siirry osaan »)</li> </ul> |
| * | ESPD - II OSA: TARJOAJAA KOSKEVAT<br>TIEDOT    | <ul> <li>SPD - VI osa: Loppulausumat (Siirry osaan »)</li> </ul>                                                                              |
| * | ESPD - III OSA:<br>POISSULKEMISPERUSTEET       | Kalpaisuussakiituksan yhtäyshänkilö                                                                                                    |
| * | ESPD - IV OSA: VALINTAPERUSTEET                | Esim. Etunimi Sukunimi, 040-123 45678                                                                                                    |
| * | ESPD - VI OSA: LOPPULAUSUMAT                   | Lähettäjä                                                                                                    |
| 1 | SELVITYKSEN LÄHETYS                            | Kalle Kuljettaja, Kallen Kuljetusfirma Oy (FI10881462)<br>Esikatsele selvitys P Esikatselu                                                    |
|   |                                                |                                                                                                    |

Mikäli olette päätarjoaja, tulee ryhmittymän jäsenten/alihankkijoiden kelpoisuusselvityspyynnöt lähettää täytettäväksi kyseiseletä osallistumispyynnöltä/tarjouspyynnöltä.

- Syötä kenttään sähköpostiosoite
- Pyynnön voi lähettää uudelleen
- Avaa saapunut selvitys, tarkasta tiedot ja hyväksy/hylkää vastaukset
- Huom.! Tarjouksen voi lähettää vasta kun kaikkien ryhmittymän
   jäsenten/alihankkijoiden kelpoisuusselvitykset on hyväksytty

| 3 | PIILOTA                                     | 🔜 Ryhmittymän jäser    | nten kelpoisuusselvityks     | et                                                               |                                          |   |
|---|---------------------------------------------|------------------------|------------------------------|------------------------------------------------------------------|------------------------------------------|---|
| i | TIIVISTELMÄ                                 | Talouden toimijan nimi | Sähköpostiosoite             | Selvityspyynnön tila                                             |                                          |   |
|   | JULKAISUN ASIAKIRJAT                        | Tarun Tehdas Oy        | taru.tarjoaja@taruntehdas.fi | 🖪 Pyyntö on lähetetty                                            | Zähetä pyyntö uudelleen                  | 8 |
| 0 | KYSYMYKSET JA VASTAUKSET                    | Tainan Yritys Oy       | taina.tarjoaja@cloudia.fi    | Ryhmittymän jäsen on<br>lähettänyt vastauksen<br>Avaa vastaukset | Hyväksy vastaukset     Hylkää vastaukset | 8 |
| * | ESPD - II OSA: TARJOAJAA KOSKEVAT<br>TIEDOT |                        |                              | -                                                                | -                                        |   |
| * | ESPD - III OSA:<br>POISSULKEMISPERUSTEET    | 🔜 Alihankkijoiden ke   | lpoisuusselvitykset          |                                                                  |                                          |   |
| * | ESPD - IV OSA: VALINTAPERUSTEET             | Alihankkijan nimi      | Sähköpostiosoite             | Selvityspyynnön tila                                             |                                          |   |
| * | ESPD - VI OSA: LOPPULAUSUMAT                | Onnin firma            |                              | A Pyyntöä ei ole vielä lähetetty                                 |                                          |   |
| Ω | ESPD-KELPOISUUSSELVITYSPYYNNÖT              | < >                    |                              |                                                                  |                                          |   |

### **ESPD** Profiili

Tarjouspalvelun käyttäjien on mahdollista tallentaa omiin tietoihin ESPD profiili, mikä lyhentää EUkynnysarvot ylittäviin tarjouspyyntöihin vastaamiseen kuluvaa aikaa, kun osa pakollisista ESPD tiedoista voidaan tuota tarjoukselle valmiina.

EPSD-profiilin vastaukset voidaan tallentaa vakioksi osien "II Tarjoajaa koskevat tiedot" ja "III Osa Poissulkemisperusteet" osalta. ESPD-profiiliin tallennetut vastaukset kopioituvat automaattisesti uudelle tarjoukselle, jota tarjoaja lähtee Tarjouspalvelussa tekemään.

Kaikkia vastauksia ei voida ylläpitää ESPD profiilin kautta, koska osien "IV Valintaperusteet" ja "V Kelpuutettujen ehdokkaiden määrän vähentäminen" kysymykset vaihtelevat hankintakohtaisesti.

HUOM! ESPD profiili toimii ns. yrityskohtaisesti eli jos kuka tahansa samaan yritykseen rekisteröitynyt käyttäjä muuttaa ESPD profiilin tietoja, päivittyvät tiedot myös muille käyttäjille ESPD profiili -välilehdelle.

### ESPD Profiilin muokkaus

ESPD Profiilia pääsee muokkaamaan sisäänkirjautumalla palveluun ja klikkaamalla ylhäältä "Omat tiedot" ja vasemmalta valikosta "ESPD Profiili".

| JULKAISUT ORGANISAATIOT OMAT T      | TIEDOT                                            |          |
|-------------------------------------|---------------------------------------------------|----------|
| Omat tiedot                         |                                                   |          |
| PIILOTA                             | 🖹 ESPD Profiili                                   |          |
| YHTEYSTIEDOT                        | Valitse muokattava osio 💙                         |          |
| Käyttä jätiedot                     | <b>*</b> ESPD - II osa: Taripaiaa koskevat tiedot |          |
| <b>VRITYKSEN KÄYTTÄJÄT</b>          |                                                   |          |
| - TARJOUKSET                        | A: TARJOAJAA KOSKEVAT TIEDOT                      | >        |
| DYNAAMISET<br>HANKINTA JÄRJESTELMÄT |                                                   |          |
| PUITEJÄRJESTELYT                    | B: TARJOAJAN EDUSTAJIA KOSKEVAT TIEDOT 🕜          | >        |
| TOIMITTAJAREKISTERIT                |                                                   |          |
| ESPD-<br>KELPOISUUSSELVITYSPYYNNÖT  |                                                   | Tallenna |
| ESPD PROFILI                        |                                                   |          |

Valitse alasvetovalikosta muokattava osio:

• Tarjoajaa koskevat tiedot

| Valitse muokattava osio 💙                  |   |
|--------------------------------------------|---|
| Tarjoajaa koskevat tiedot                  |   |
| Poissulkemisperusteet                      |   |
| 🛠 ESPD - II osa: Tarjoajaa koskevat tiedot |   |
| A: TARJOAJAA KOSKEVAT TIEDOT               | > |
| B: TARJOAJAN EDUSTAJIA KOSKEVAT TIEDOT ?   | > |

• Poissulkemisperusteet

| Valitse muokattava osio ✓         Tarjoajaa koskevat tiedot         Poissulkemisperusteet         ✓ ESPD - III osa: Poissulkemisperusteet | _ |
|----------------------------------------------------------------------------------------------------|---|
|                                                                                                    |   |
| A: TUOMIOIHIN LIITTYVÄT PERUSTEET                                                                                                    | > |
| B: VEROJEN TAI SOSIAALITURVAMAKSUJEN MAKSAMISEEN LIITTYVÄT PERUSTEET                                                                      | > |
| C: MAKSUKYVYTTÖMYYTEEN, ETURISTIRIITOIHIN TAI AMMATIN HARJOITTAMISESSA<br>TAPAHTUNEESEEN VIRHEESEEN LIITTYVÄT PERUSTEET                   | > |
| D: PUHTAASTI KANSALLISET POISSULKEMISPERUSTEET                                                                                            | > |

Tämän jälkeen klikkaa vielä muokattava kohta auki, tee tarvittavat muutokset ja tallenna oikeasta alareunasta.

| ESPD - III osa: Poissulkemisperusteet                                                                                                    |          |
|----------------------------------------------------------------------------------------------------|----------|
|                                                                                                    |          |
| A: TUOMIOIHIN LIITTYVÄT PERUSTEET                                                                                                    | >        |
|                                                                                                    |          |
| B. VERVIJEN HA SOSIAALI U RVANIMASOJEN MIAKSAMISEEN LIITT VAI PERUSTEET<br>Verojen maksu                                                                                                    |          |
| Onko tarjoaja rikkonut verojen maksamiseen liittyviä velvoitteitaan sekä maassa, johon toimija on sijoittautunut, että hankintaviranomaisen tai-yksikön jäsenvaltiossa, jos se on muu kuin sijoittautumismaa?<br>O kyllä<br>🖸 Ei              |          |
| Onko tāmā tieto saatavilla sāhkōisestī?<br>○ Kylla<br>● Ei                                                                                                    |          |
| Sosiaaliturvamaksujen maksaminen                                                                                                    |          |
| Onko tarjoaja rikkonut sosiaaliturvamaksujen maksamiseen liittyviä velvoitteitaan sekä maassa, johon toimija on sijoittautunut, että hankintaviranomaisen tai-yksikön jäsenvaltiossa, jos se on muu kuin sijoittautumismaa?<br>O Kylä<br>O Ei |          |
| Onko tāmā tieto saatavilla sāhkōisesti?<br>O kyla<br>● Ei                                                                                                    |          |
| C: MAKSUKYVYTTÖMYYTEEN, ETURISTIRIITOIHIN TAI AMMATIN HARJOITTAMISESSA TAPAHTUNEESEEN VIRHEESEEN LIITTYVÄT PERUSTEET                                                                                                    | >        |
| D: PUHTAASTI KANSALLISET POISSULKEMISPERUSTEET                                                                                                    | >        |
|                                                                                                    | Tallenna |

### Usein kysytyt kysymykset

#### Olen unohtanut salasanani

Saat pyydettyä uuden salasanan toiminnolla "Oletko unohtanut salasanasi?". Jos viestiä ei näy saapuneissa, tarkastathan ettei se ole mennyt roskapostiin. Tarvittaessa ota yhteyttä tuki@cloudia.fi.

#### Mistä voin vaihtaa käyttäjätunnusta tai salasanaani?

Pääset päivittämään ne menemällä Omat tiedot -> Käyttäjätiedot välilehdelle.

#### Kuinka voimme päivittää yritysprofiilin yhteystietoja

Yritysprofiilin yhteystietoja on mahdollista päivittää vain yhteyshenkilön toimesta. Yhteyshenkilön vaihto onnistuu ottamalla yhteys Cloudian tukeen.

#### En löydä etsimääni tarjouspyyntöä

Kyseessä voi olla rajoitettu menettely jolloin tarjouspyyntöä varten tarvitset linkin jonka hankintayksikkö lähettää sähköpostitse.

#### En saa tarjouspyyntöä auki linkistä

Kirjaudu sisään Tarjouspalveluun ja klikkaa saamaasi linkkiä tämän jälkeen. Jos kyseessä on DPS tai Puitejärjestely, tulee käyttäjäsi olla samassa yritysprofiilissa kuin mistä siihen on osallistuttu. Tarvittaessa ota yhteyttä tuki@cloudia.fi.